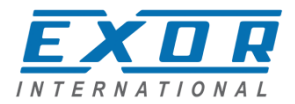

## **Tech-note**

# **Control with CODESYS V3**

This manual contains detailed information on how to create a control system based on the UniOP platform running the JMobile HMI software. The control is based on the CODESYS V3 software PLC.

Exor International S.p.A. ptn0405 Ver. 1.03

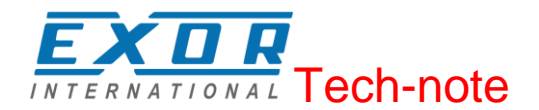

#### Copyright © 2015 Exor International S.p.A. – Verona, Italy

Subject to change without notice

The information contained in this document is provided for informational purposes only. While efforts were made to verify the accuracy of the information contained in this documentation, it is provided "as is" without warranty of any kind.

Third-party brands and names are the property of their respective owners. <u>www.exorint.net</u>

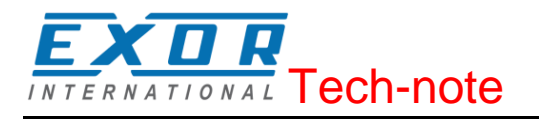

## Contents

| Internal PLC (CODESYS V3)                                           | 5        |
|---------------------------------------------------------------------|----------|
| Control Solutions with UniOP and CODESYS V3<br>System Configuration | 6<br>7   |
| Compact Stand-alone Controller                                      | 7        |
| Connectivity in HMI and Control Systems                             | 7        |
| Requirements and Limitations                                        | 8        |
| Getting Started                                                     | 9        |
| CODESYS V3 Development System installation                          | 9        |
| Exor CODESYS Packages installation                                  | 9        |
| JMobile Runtime installation                                        | 10       |
| Creation of a new PLC project                                       | 12       |
| Download PLC application                                            | 12       |
| Symbol File configuration with CODESYS V3 Development System        | 14       |
| Communication Setup in JMobile Studio                               | 16       |
| Installing Optional Modules                                         | 18       |
| Slot Numbers                                                        | 19       |
| Recognizing optional modules installed on the operator panel        | 20       |
| Configuring Integrated I/O                                          | 21       |
| I/O Modules Diagnostic Address Mapping                              | 22       |
|                                                                     |          |
| Configuring Digital Inputs                                          | 23       |
| Counter/Encoder Inputs                                              | 25       |
| Configuring Digital Outputs                                         | 27       |
| Configuring Analog Inputs                                           | 27       |
| Configuring Channel Measurement mode                                | 28<br>29 |
| Frequency parameter                                                 |          |
| Configuring Analog Outputs                                          | 30       |
| PLIO06                                                              | 32       |
| Configuring Digital Inputs                                          | 33       |
| Configuring Digital Outputs                                         | 33       |
| The IOBrdCfg Function Block                                         | 34       |
| Modbus TCP                                                          | 35       |
| Modbus TCP Master Configuration                                     | 36       |
| Add and Configure Remote Modbus TCP Slave Devices                   | 36       |
| Configuring Modbus Data Exchange                                    | 37       |
|                                                                     |          |
| Modbus RTU Serial Port Configuration                                | 41       |
| Modbus RTU Master Configuration                                     | 42       |
| Add and Configure Remote Modbus RTU Slave Devices                   | 43       |
| Configuring Modbus Data Exchange                                    | 44       |
|                                                                     | 45       |
| CAN Bue Network Configuration                                       | 47       |
| CAN Dus Network Configuration                                       | 48<br>48 |
| Diagnostic Mapping                                                  | 50       |
| Definition of CAN IO Slaves in the PLC Configuration                | 50       |

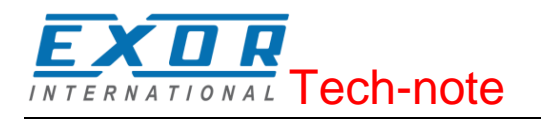

| Settings for CAN Slaves      | 51 |
|------------------------------|----|
| Internal Controller Hardware | 53 |
| The CAN Interface            |    |
| Timer resolution             | 53 |

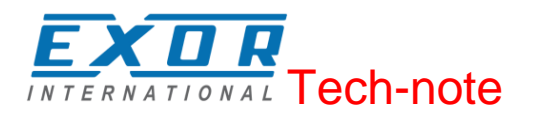

## Internal PLC (CODESYS V3)

This manual describes the UniOP control system based on the CODESYS V3 PLC software. The documentation covers:

- CODESYS V3 running on eTOP500 and eTOP600 Series products
- Use of integrated I/O optional modules
- Support of Modbus/TCP and RTU communication
- Use of remote CANopen optional modules

**Note:** For specific information regarding the use of CODESYS V3 communication protocol in JMobile related to the communication with CODESYS V3 PLC runtime please refer to the specific CODESYS V3 communication protocol chapter of JMobile Suite help or to the technical note PTN0357 available for download on <u>www.exorint.net</u>.

**Note:** This manual is not intended as CODESYS V3 programming manual, for specific documentation regarding CODESYS V3 Development System please refer to the CODESYS web site <u>www.codesys.com</u> and to and to its on-line help.

Document code ptn0405 Version 1.03

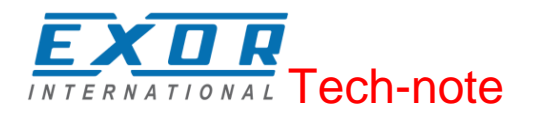

## **Control Solutions with UniOP and CODESYS V3**

UniOP products can deliver effective HMI and control solutions based on JMobile and CODESYS V3. UniOP eTOP500 and eTOP600 Series HMI products have been designed to include the CODESYS V3 PLC runtime.

The PLC runtime is automatically transferred to the device by JMobile Studio as part of the JMobile Runtime and it is running with the support of the operating system of the device.

CODESYS V3 Development System is required to develop and debug PLC applications and transfer them to the UniOP HMI device.

The CODESYS V3 runtime requires a license activation to be used. CODESYS V3 license is activated by JMobile studio, the license code is univocally matched with the MAC-ID data of the operator panel.

**Note:** License activation is required for the operation of CODESYS V3 runtime. CODESYS V3 runtime will communicate with the Development System only after license activation.

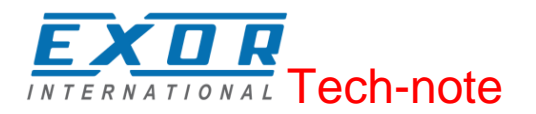

## System Configuration

The HMI and control solution based on JMobile and CODESYS V3 can be applied in different configurations.

## **Compact Stand-alone Controller**

The HMI and control system can be used to build very compact standalone systems. Input/output is available using the integrated I/O optional modules.

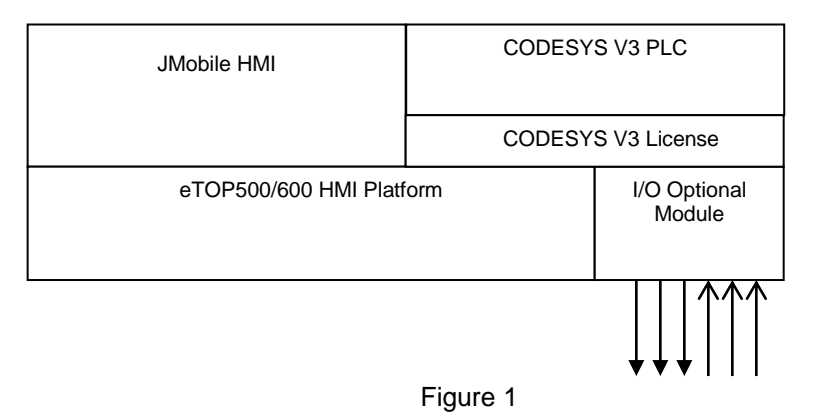

## **Controller with Remote I/O**

A fieldbus interface (either built-in or with an optional module) is available for the HMI and control solutions. Configurations with local and distributed I/O are possible.

| JMobile HMI              | CODESY                         | S V3 PLC               |
|--------------------------|--------------------------------|------------------------|
|                          | CODESYS                        | V3License              |
| eTOP500/600 HMI Platform | Fieldbus<br>Optional<br>Module | I/O Optional<br>Module |
|                          | Ĵ                              |                        |

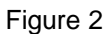

## **Connectivity in HMI and Control Systems**

Even when adding the control option with the CODESYS V3 PLC, the HMI still retain its full communication capabilities based on JMobile communication drivers.

**Note:** The communication capabilities over Serial network are limited by the amount of serial interfaces available, each serial interface supports a single communication protocol. Specific optional add-on serial interface modules are available to increment the amount of serial interfaces at disposal.

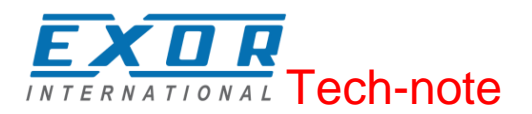

## **Requirements and Limitations**

The following firmware and software versions are required to work with the CODESYS V3 PLC Runtime:

| Version              |
|----------------------|
| 1.91 SP1 or higher   |
| UN20: 2.73 or higher |
| UN30: 1.76 or higher |
| UN31: 1.76 or higher |
| 3.5.4 or higher      |
|                      |

Table 1

**Note:** The operator panels internal PLC is compatible with CODESYS V3.5 Development System only. CODESYS V2.3 Development System is NOT compatible with CODESYS V3 runtime.

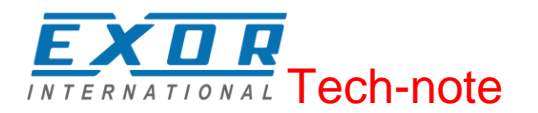

## **Getting Started**

This chapter provides the necessary informations on how to set-up the HMI + CODESYS Plc system. The required operations are listed below and explained in the forthcoming chapters.

- 1. CODESYS V3 Development System installation
- 2. Exor CODESYS Package installation
- 3. JMobile Runtime installation into the operator panel
- 4. Activation of the CODESYS V3 license into the operator panel
- 5. Creation of a new PLC project
- 6. Download plc application
- 7. Symbol File configuration with CODESYS V3 Development System
- 8. Communication Setup in JMobile Studio

## **CODESYS V3 Development System installation**

The CODESYS V3 Development System can be downloaded for free from the CODESYS web site at <a href="https://www.codesys.com/download.html">www.codesys.com/download.html</a>

You need to register before you can download the software.

## **Exor CODESYS Packages installation**

A dedicated CODESYS Package is required to allow the standard CODESYS V3 programming software to program control systems based on eTOP500 and eTOP600 Series products. The EXOR Package is included into JMobile Suite since version 1.91 SP1 under "\CODESYS\V3\" folder and is also available for download from the web site www.exorint.net.

The CODESYS Development System includes a tool called "Package Manager" for the installation of the CODESYS Package. The Package Manager tool can be launched from CODESYS Tools menu, selecting the proper menu item. This tool can be used both for checking the installed Packages and for installing new ones.

To install the Exor CODESYS Package, once opened the Package Manager click on the "Install" button and browse for the file with .package extension, confirming with "Open".

The Installation procedure will start automatically, the system asks if to perform a Complete or Typical setup, any of these will install all the required files for a complete support of the CODESYS V3 PLC runtime features.

The Package Manager dialog is visible in Figure 3, showing the installed Packages.

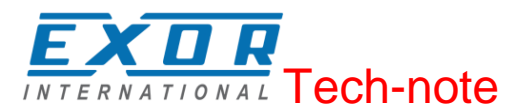

| Refresh            |              |                   |             | Sort by: Name       | ▼ Install                                                                         |
|--------------------|--------------|-------------------|-------------|---------------------|-----------------------------------------------------------------------------------|
| Name               | Version      | Installation date | Update info | License info        | Uninstall                                                                         |
| eTOP500 Package    | 3.5.4.10     | 02/04/2015        |             | No license required | Details                                                                           |
|                    |              |                   |             |                     | Updates<br>Search updates<br>Download<br>CODESYS Store<br>Rating<br>CODESYS Store |
| Display versions 🗔 | Search undat | es in background  |             |                     | Close                                                                             |

Figure 3

#### Updating Old CODESYS Packages

When a new version of the CODESYS Package is available, it can be installed to update the Package information accordingly to the latest CODESYS V3 PLC Runtime features.

When a new version of Package is released EXOR always tries to guarantee the complete compatibility with the previous versions.

If the new Package is not fully compatible with the previous version some changes to adapt the PLC application to the new Package may be required. In these cases, the updates to the EXOR Package, will come with proper instructions for the conversion of existing projects.

The Package update procedure is identical to the first installation of the CODESYS Package, please refer to the proper chapter for specific information.

**Note:** CODESYS V3 keeps the older Package versions instead of replacing them in order to have all the installed Packages at disposal if required.

#### **JMobile Runtime installation**

The HMI and control system is composed by two main subsystems, the JMobile HMI runtime and the CODESYS V3 PLC runtime.

As the CODESYS PLC runtime is part of the JMobile HMI runtime it is necessary to install the JMobile Runtime on the operator panel to have the PLC runtime running. For further information on installing the runtime, please refer to JMobile Studio help.

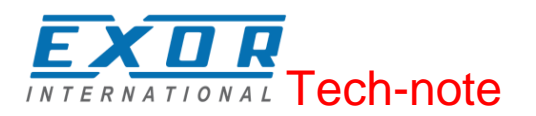

## Activation of CODESYS V3 license on the operator panel

CODESYS V3 plc runtime license is activated on the operator panel trough an Ethernet connection using JMobile Studio, each license code can be used on a single operator panel, once activated the license is univocally matched with the MAC-ID of the operator panel. To activate the license follow the below steps:

- In JMobile Studio select Run > Manage Target
- Into the License tab select, from the drop-down menu in the Panel Info section, the IP address of the operator Panel where the license will be activated from the list of operator panels available into the network.
- Type in the Activation keys section the licence code.
- Click on the Activate Panel button.
- Once the system confirms the license to be successfully activated reboot the operator panel to complete the activation procedure.

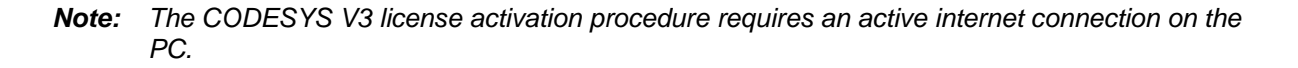

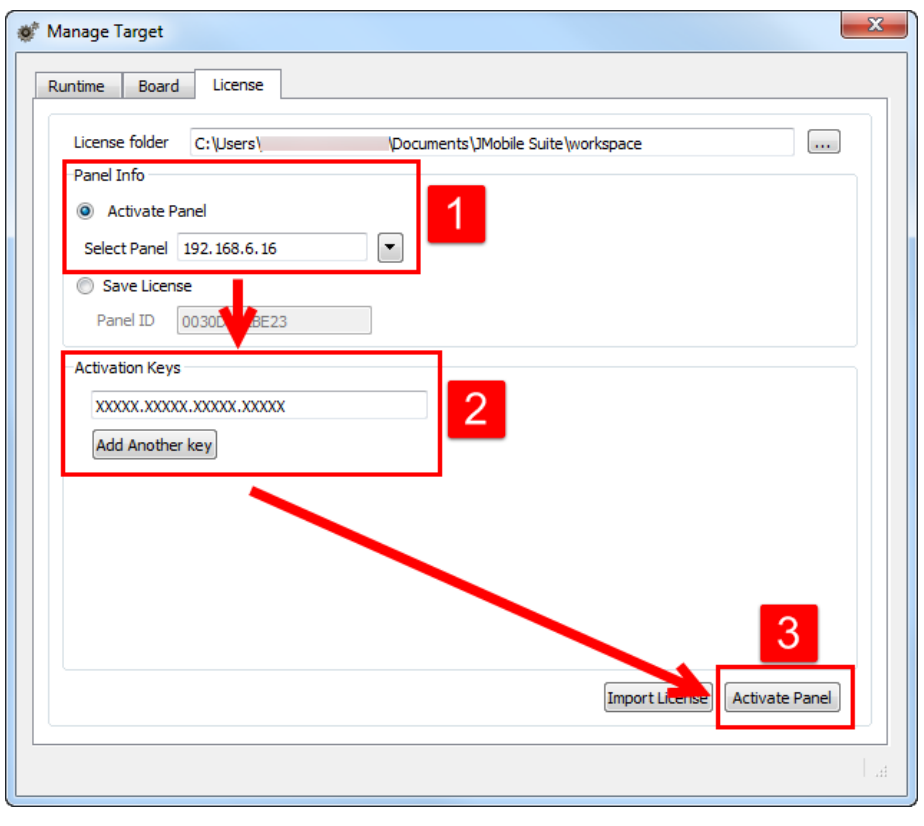

Figure 4

For testing purposes it is possible to use a temporary demo license that will activate the CODESYS V3 plc runtime for 120 minutes. To activate the demo mode enter the license code CODESYS\_DEMO.

**Note:** CODESYS V3 licenses, once activated cannot be paired with a different device or deactivated.

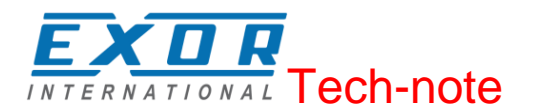

In case it is necessary to make sure whether a license has been activated on an HMI it is possible to verify the system log of the operator panel.

From the context menu on the operator panel select the option "Log at boot", and then reboot the operator panel. At panel restart the Log window will be displayed on screen, if a valid CODESYS V3 license is found from the system the string "CODESYS Module: CODESYS V3 license found: CODESYS V3 is running" will be present among the panel boot logging information.

## **Creation of a new PLC project**

To create a new CODESYS V3 project select File > New Project or click on the icon from the upper tools bar. New Project dialog will be displayed, here, among the available templates, select the "eTOP500 project" template, define then Project Name and Location, then confirm with OK as shown in Figure 5.

| 管 New Proje        | ect                        |                    |                 |                 | ×              |
|--------------------|----------------------------|--------------------|-----------------|-----------------|----------------|
| <u>C</u> ategories | :                          | Templates:         |                 |                 |                |
| Libu               | raries<br>ojects           | Empty project      | eTOP500         | Standard        | Standard       |
|                    |                            |                    | project         | project         | project w      |
|                    |                            |                    |                 |                 |                |
|                    |                            |                    |                 |                 |                |
|                    |                            |                    |                 |                 |                |
| A project co       | ontaining one eTOP500, one | application a CANo | open master (oj | ptional) and an | empty implemer |
|                    |                            |                    |                 |                 |                |
| <u>N</u> ame:      | Demo_Project               |                    |                 |                 |                |
| Location:          | C:\Users\andrea.bendazzo   | li\Desktop         |                 |                 | ▼              |
|                    |                            |                    |                 |                 |                |
|                    |                            |                    |                 | ОК              | Cancel         |
|                    |                            |                    |                 |                 | H.             |

Figure 5

## **Download PLC application**

The selection of the PLC where to download the project must be done from Device communication settings tab before proceeding with the download operation.

Double click on "Device (eTOP500)" in the project tree to display the Device properties in the work area, select the "Communication Settings" tab then click on the "Scan Network..." button. The Select Device dialog will be displayed, this dialog lists all the compatible devices available in the network, the operator panels are defined as "eTOP500", select here your device then press on "OK".

In case more operator panels using CODESYS V3 PLC runtime are present into the network each panel is recognized by a different string between square brackets reported after Device name. In Figure 6 the string is "0001.B000.29C2", the last part of the string "29C2" corresponds to the last 2 bytes of the operator panel IP Address in Hex format so, in this case, the corresponding operator panel is the one with IP address xxx.xxx.41.194 as 29Hex corresponds to 41Dec and C2 Hex corresponds to 194 Dec.

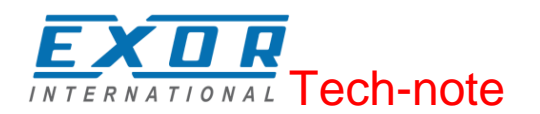

| Select Device                              |                                                                                                    |
|--------------------------------------------|----------------------------------------------------------------------------------------------------|
| Select the network path to the controller: | Device Name:<br>eTOP500       Scan network         Device Address:<br>0001.B000.29C2       Wink         Target Version:<br>3.5.4.10       Mink         Target Vendor:<br>EXOR International       France Vendor:<br>EXOR International         Target ID:<br>10A3 0002       10A3 0002         Target Name:<br>eTOP500       Target Type:<br>4096 |
|                                            | <u>QK</u> <u>Cancel</u>                                                                                                    |

Figure 6

The selected device is then listed in the Communication Settings as shown in Figure 7, the device properties are listed on screen. A green dot over the device graphical representation informs that the device is correctly recognized and available into the network.

| Device 🗙               |               |                  |     |              |           |                              |               |                        |
|------------------------|---------------|------------------|-----|--------------|-----------|------------------------------|---------------|------------------------|
| Communication Settings | Applications  | Files            | Log | PLC settings | PLC shell | Users and Groups             | Access Rights | Interface Configuratio |
| Scan network Gatev     | vay 👻 Devid   | e 🔻              |     |              |           |                              |               |                        |
|                        | <u> </u>      |                  |     | ateway       |           |                              |               |                        |
|                        | Gate          | eway-1           |     |              | •         | [0001.B000.2                 | 9C2] (active) | •                      |
|                        | IP-A<br>local | ddress:<br>Ihost |     |              |           | Device Name<br>eTOP500       | :             |                        |
|                        | Port:<br>1217 |                  |     |              |           | Device Addre<br>0001.B000.29 | ss:<br>IC2    |                        |
|                        |               |                  |     |              |           | Target ID:<br>10A3 0002      |               |                        |
|                        |               |                  |     |              |           | Target Type:<br>4096         |               |                        |
|                        |               |                  |     |              |           | Target Vendo<br>EXOR Interna | r:<br>tional  |                        |
|                        |               |                  |     |              |           | Target Versio<br>3.5.4.10    | in:           |                        |
|                        |               |                  |     | Figur        | e 7       |                              |               |                        |

**Note:** Communication with the available devices is established through a Gateway, a default Gateway is available, and it is generally not needed to change the standard Gateway settings. For more information about the Gateway set-up please refer to CODESYS V3 documentation.

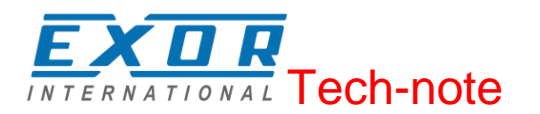

#### **Upload PLC Application**

The upload of the PLC project is possible only if the project Source has been previously downloaded into the PLC. To download the project source, while Online, select the Online > Source download to connected device command.

To upload a PLC project from the HMI, select the Source upload command from the File menu and select the PLC from the Device list as shown in Figure 8.

| Select Device                                                                                              |                                                                                                    | $\overline{\mathbf{X}}$                             |
|----------------------------------------------------------------------------------------------------|----------------------------------------------------------------------------------------------------|-----------------------------------------------------|
| Select Device Select the network path to the controller: Gateway-1 eroPS00 [0000.1303] eroPS00 [0000.291B] | Device Name:<br>eTOP500<br>Device Address:<br>0000.2918<br>Target Version:<br>3.5.4.10<br>Target Vendor: | Add gateway<br>Add device<br>Delete<br>Scan network |
|                                                                                                    | EXOR International<br>Target ID:<br>10A3 0002<br>Target Name:<br>eTOP500<br>Target Type:<br>4096         |                                                     |
|                                                                                                    |                                                                                                    | <u>C</u> ancel                                      |

Figure 8

## Symbol File configuration with CODESYS V3 Development System

The CODESYS V3 Development System can create a list of all the variables available into the PLC program in form of a file with ".xml" extension.

The variables to be included into the generated xml file must be selected, to get access to the project variables list for the selection is necessary first of all to add the Symbol configuration to the CODESYS project as this project item is not available by default. To add the Symbol configuration right click on the Application voice from the project tree, then into the context menu select Add Object > Symbol configuration. The symbol configuration voice will be added to the project tree as shown in Figure 9.

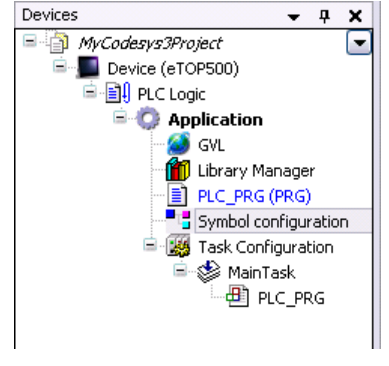

Figure 9

By double clicking on the new project tree item the Symbol configuration will be displayed in page as shown in Figure 10. The Symbol configuration contains a list of all the variables available into the

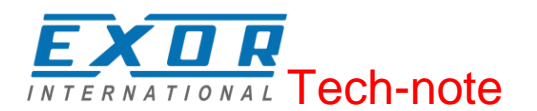

CODESYS project, single variables or groups of variables can be selected by checking the corresponding voice in the list.

| PLC_PRG SVL Symbol configuration X<br>View v Build Build Settings v |                    |                          |                                    |                 |  |
|---------------------------------------------------------------------|--------------------|--------------------------|------------------------------------|-----------------|--|
| Changed symbol configuration will be transferre                     | ed with the next d | ownload or online change |                                    |                 |  |
| Symbols                                                             | Access Rights      | Maximal Attribute        | Туре                               | Members Comment |  |
| GVL                                                                 | 39                 | 549                      | INT                                |                 |  |
| MyVARGlobal2     JoConfig_Globals                                   | 2                  | 54                       | INT                                |                 |  |
| nIoConfigTaskMapCount                                               |                    | 500<br>500               | DINT<br>POINTER TO InConfiguration |                 |  |
|                                                                     | _                  | -                        | POINTER TO IOCOMING assonap        |                 |  |
|                                                                     | *                  | 99<br>99                 | INT<br>BOOL                        |                 |  |
| V 🛷 MyVAR3                                                          | <b>*</b>           | <b>S</b>                 | REAL                               |                 |  |
|                                                                     |                    |                          |                                    |                 |  |

Figure 10

The xml symbol file is generated when the application is Downloaded into the PLC or when the Build > Generate Code command is executed, the file created is stored in the application folder.

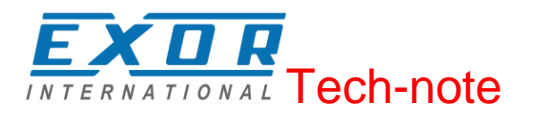

### **Communication Setup in JMobile Studio**

JMobile communicates with the internal CODESYS V3 runtime using the CODESYS V3 ETH protocol. Localhost 127.0.0.1 should be entered in the IP Address parameter, this identifies the PLC as internal CODESYS V2 runtime.

| CODESYS V3 ETH                           |                 |        | x |
|------------------------------------------|-----------------|--------|---|
| PLC Network                              |                 | ОК     |   |
| Alias                                    |                 | Cancel |   |
| IP address                               | 127 . 0 . 0 . 1 |        |   |
| Timeout (ms)                             | 1000            |        |   |
| Full node address                        |                 |        |   |
| Variable list count                      | 255             |        |   |
| PLC Models                               |                 |        |   |
| CODESYS 3                                |                 |        |   |
|                                          |                 |        |   |
|                                          |                 |        |   |
|                                          |                 |        |   |
| Variable list count PLC Models CODESYS 3 | 255             |        |   |

Figure 11

Additional informations regarding the CODESYS V3 ETH driver are available in JMobile help Communication drivers section.

#### Import Symbol Files in JMobile Studio

JMobile Tag Editor requires direct import of CODESYS V3 symbol file for the definition of the Tags. Use the command "Import Tags" in JMobile Tag Editor to import the symbols generated by the Development System.

Select \*.xml as Import Type in the JMobile Tag Import dialog, as shown in Figure 12.

| Tag Import         | ×              |
|--------------------|----------------|
| Select Controller  | CODESYS V3 ETH |
| Select Import Type | *.xml 🔻        |
|                    | OK Cancel      |

Figure 12

CODESYS V3 Development System generates a new version of the ".xml" file each time the PLC project is built.

CODESYS V3 Ethernet communication driver supports automatic symbol file (SDB) upload from the PLC; the HMI can upload the symbol table from the PLC using the communication protocol. Any change in the tag offset information due to a new compilation of the PLC program does not require importing again the symbol file.

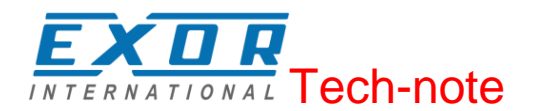

Symbol file must be imported again when:

- Tags have been renamed
- Tags have changed data format
- New tags have been added.

#### **Communication Diagnostic**

JMobile reports communication diagnostic information also for the communication with the internal PLC runtime. To display communication diagnostic information use the proper System Variables or the System Logger. For further informations please refer to JMobile Studio help.

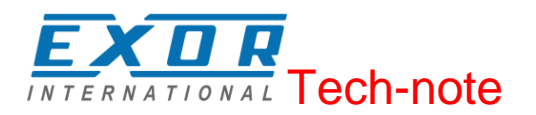

## **Installing Optional Modules**

Optional modules of type PLCM (Communication Modules) and PLIO (I/O modules) can be installed in all eTOP500 and eTOP600 Series HMI products.

The steps to follow for the installation of the optional module are shown in Figure 13 and are the following:

- 1. If present, remove the sticker covering the plug-in slot
- 2. Insert the guides of the module into the holes in the enclosure
- 3. Press the module down into the connector
- 4. Lock the module using the screw

![](_page_17_Picture_8.jpeg)

![](_page_17_Figure_9.jpeg)

*Note:* Do not plug or remove optional modules when the HMI device is powered.

![](_page_18_Picture_0.jpeg)

Figure 14 shows eTOP504 and eTOP507 with option modules PLCM01 mounted.

![](_page_18_Picture_2.jpeg)

![](_page_18_Figure_3.jpeg)

Figure 14

## **Slot Numbers**

Series 500 and serie 600 HMI products have up to 4 slots available for optional modules. Slots are numbered from 1 to 4. Numbering of the slots is shown in Figure 15.

![](_page_18_Figure_7.jpeg)

Figure 15

Slot #4 is located on the top of the option module plugged into Slot #3.

![](_page_19_Picture_0.jpeg)

## Recognizing optional modules installed on the operator panel

If correctly installed on the operator panel and recognized by the system the optional modules are listed into the Plugin List.

The Plugin List (Figure 16) is an item of the System Settings rotating menu.

| System settings | ×                                                                                 |
|-----------------|-----------------------------------------------------------------------------------|
| Network         | ext<br>Info<br>Name: UN31<br>Serial: 0x000000<br>Date: 05-12-12<br>HW: 68.68.019F |
| Plugin List     | Slot #1: PLIO06-CD5                                                               |
|                 | Slot #2: no plugin                                                                |
|                 | Slot #3: no plugin                                                                |
|                 | Slot #4: no plugin                                                                |
| Calibrate Touch |                                                                                   |
| Ba              | ck                                                                                |
|                 |                                                                                   |
|                 |                                                                                   |

Figure 16

![](_page_20_Picture_0.jpeg)

## **Configuring Integrated I/O**

UniOP HMI allows creating control systems with integrated I/O. Integrated I/O systems based on option modules can be easily configured using CODESYS V3 PLC Configuration.

To add an I/O optional module, right click on Device (eTOP500) in the Project tree and select "Add Device". The Add Device dialog is displayed (Figure 17), the PLIO optional modules are located under the Miscellaneous category, choose the integrated I/O module from the list and click on "Add Device" to add it to the current PLC configuration.

| Add Device                     |                                                                    |                     | ×                                                                                                    |
|--------------------------------|--------------------------------------------------------------------|---------------------|----------------------------------------------------------------------------------------------------|
| Name: PLICO3                   |                                                                    |                     |                                                                                                    |
| Action                         |                                                                    |                     |                                                                                                    |
| Action:                        | art davies . 🔿 Dive davies                                         | Un data davisa      |                                                                                                    |
| Append device      Ins         | sert device    Hug device                                          |                     |                                                                                                    |
| Device:                        |                                                                    |                     |                                                                                                    |
| Vendor: <all vendors=""></all> |                                                                    |                     | •                                                                                                    |
| Name                           | Vendor                                                             | Version             |                                                                                                    |
| Miscellaneous                  |                                                                    |                     |                                                                                                    |
| PLIO03                         | EXOR International S.P.A.                                          | 3.5.4.0             |                                                                                                    |
| PLIO06                         | EXOR International S.P.A.                                          | 3.5.4.0             |                                                                                                    |
| 🗄 🛗 Fieldbusses                |                                                                    |                     |                                                                                                    |
|                                |                                                                    |                     |                                                                                                    |
|                                |                                                                    |                     |                                                                                                    |
|                                |                                                                    |                     |                                                                                                    |
|                                |                                                                    |                     |                                                                                                    |
|                                |                                                                    |                     |                                                                                                    |
|                                |                                                                    |                     |                                                                                                    |
|                                |                                                                    |                     |                                                                                                    |
|                                |                                                                    |                     |                                                                                                    |
|                                |                                                                    |                     |                                                                                                    |
|                                |                                                                    |                     |                                                                                                    |
|                                |                                                                    |                     |                                                                                                    |
| 👿 Group by category            |                                                                    |                     |                                                                                                    |
| Display all versions (fo       | or experts only)                                                   |                     |                                                                                                    |
| Display outdated yers          | ions                                                               |                     |                                                                                                    |
| E                              |                                                                    |                     |                                                                                                    |
| Information:                   |                                                                    |                     |                                                                                                    |
| Name: PLIO03                   |                                                                    |                     |                                                                                                    |
| Vendor: EXOR Inte              | ernational S.P.A.                                                  |                     |                                                                                                    |
| Version: 3.5.4.0               |                                                                    |                     | and the second second s |
| Order Number: ??               | 77777                                                              |                     |                                                                                                    |
| digital outputs, 8 ar          | evice with 20 digital inputs(cou<br>nalog inputs, 4 analog outputs | nter/encoder config | jurable), 12                                                                                                    |
|                                |                                                                    |                     | 1.1                                                                                                    |
|                                |                                                                    |                     |                                                                                                    |
|                                |                                                                    |                     |                                                                                                    |
|                                |                                                                    |                     |                                                                                                    |
| Append selected device         | as last child of                                                   |                     |                                                                                                    |
| Device                         |                                                                    |                     |                                                                                                    |
| (You can select anot           | her target node in the naviga                                      | tor while this wind | ow is open.)                                                                                                    |
|                                |                                                                    |                     |                                                                                                    |
|                                |                                                                    |                     | Add Device Close                                                                                                    |
|                                |                                                                    |                     |                                                                                                    |

Figure 17

The parameters of all integrated I/O modules are collected in single tab of the PLC Configuration tree.

![](_page_21_Picture_0.jpeg)

## I/O Modules Diagnostic Address Mapping

When an I/O module is added to the PLC configuration the system automatically creates a Variable of type GetDiagPlio0x into the project, this variable contains the diagnostic information about the module.

The Variable name is assigned by default but can be changed by changing the I/O module name into the PLC configuration. The Variable is reported into the PLIO0x I/O Mapping tab, displayed in the work area by double clicking on I/O Module in the Project tree, as shown in Figure 18.

| 🗮 PLIO03 I/O Mapping | Status | 🕕 Informat | ion           |
|----------------------|--------|------------|---------------|
| IEC Objects          |        |            |               |
| Variable             |        | Mapping    | Туре          |
| 🖗 PLIO03             |        | ×          | GetDiagPlio03 |
|                      |        |            |               |

![](_page_21_Figure_5.jpeg)

## I/O Modules Points Address Mapping

CODESYS V3 allows three different Mapping modes:

- When no specific Mapping Variable is specified the system automatically assigns a physical address to each I/O point.
- A new Variable can be created by double clicking on the 🥍 icon of the corresponding I/O point
- and writing the Variable name in the editing box. Such mapped I/O are marked with symbol. - An existing variable created in the project can be assigned to the I/O point, by double clicking on

the \*\* icon of the corresponding I/O point and selecting then the Variable from the list of

available by clicking on the 📖 button. Such mapped I/O are marked with 🕻 symbol. Using this method the I/O point will not refer anymore to the Physical address assigned by default from the system.

![](_page_22_Picture_0.jpeg)

## PLIO03

PLIO03 is a multifunction I/O module.

Due to the high level of integration and configurability, PLIO03 offers a "one-board solution" for most typical I/O configurations in simple applications.

PLIO03 specifications are the following:

- 20 optically isolated digital inputs; configurable as counter/encoder channels
- 12 optically isolated digital outputs
- 4 non-isolated (4 differential or 8 single ended channels) 12bit analog inputs configurable for voltage, current, resistance or temperature measurement
- 4 non-isolated 12 bit analog outputs configurable for voltage or current
- 1 dedicated PT100 channel-input for general usage or compensation of thermocouples.

Figure 19 shows a configuration for eTOP504 and eTOP507, using the PLCM01 and PLIO03 module.

![](_page_22_Picture_11.jpeg)

![](_page_22_Figure_12.jpeg)

Figure 19

**Note:** eTOP504 and eTOP605 panel models require the use of a Bus extender module for the installation of the PLIO03 I/O module.

![](_page_23_Picture_0.jpeg)

After including the PLIO03 module in the PLC configuration, as shown in Figure 20, Specific configuration steps must be performed for different parts of the module.

![](_page_23_Picture_2.jpeg)

## **Configuring Digital Inputs**

PLIO03 includes 20 programmable digital inputs.

The Mapping configuration of the PLIO03 Digital Inputs (Figure 21) is displayed in the Work area by selecting the Digital Inputs I/O Mapping tab after a double click on PLIO03 > Digital Inputs in the project tree.

| Digital inputs Configuration 🛛 🗮 Digi | tal inputs I/O I | Mapping Statu | us 🕕 Inform | ation |               |      |                              |
|---------------------------------------|------------------|---------------|-------------|-------|---------------|------|------------------------------|
| Channels                              |                  |               |             |       |               |      |                              |
| Variable                              | Mapping          | Channel       | Address     | Туре  | Default Value | Unit | Description                  |
| =··· 🍫                                |                  | Inputs        | %IB0        |       |               |      | Digital inputs of the device |
| 🖨 🍫                                   |                  | Byte0         | %IB0        | BYTE  |               |      | Input byte 0 (channels 1-8)  |
| 🧤 DigInp 1                            | *                | Bit0          | %IX0.0      | BOOL  |               |      | Channel 1                    |
| → 🍄 Application.PLC_P                 | <b>?</b> ø       | Bit1          | %IX0.1      | BOOL  |               |      | Channel 2                    |
| <b>*</b> >                            |                  | Bit2          | %IX0.2      | BOOL  |               |      | Channel 3                    |
| 🍫                                     |                  | Bit3          | %IX0.3      | BOOL  |               |      | Channel 4                    |
| 🍫                                     |                  | Bit4          | %IX0.4      | BOOL  |               |      | Channel 5                    |
| 🍫                                     |                  | Bit5          | %IX0.5      | BOOL  |               |      | Channel 6                    |
| 🍫                                     |                  | Bit6          | %IX0.6      | BOOL  |               |      | Channel 7                    |
| <b>*</b> ø                            |                  | Bit7          | %IX0.7      | BOOL  |               |      | Channel 8                    |
| ii 🍫                                  |                  | Byte1         | %IB1        | BYTE  |               |      | Input byte 1 (channels 9-16  |
| 🛓 - 🍫                                 |                  | Byte2         | %IB2        | BYTE  |               |      | Input byte 2 (channels 17    |

![](_page_23_Figure_7.jpeg)

Debounce time parameter of the PLIO03 Digital Inputs (Figure 22) can be set by selecting the Digital Inputs Configuration tab after a double click on PLIO03 > Digital Inputs in the project tree.

| Digital inputs Configuration | 🗮 Digital inputs I/O M | apping St | atus 🌗 Informat | tion |                                                  |
|------------------------------|------------------------|-----------|-----------------|------|--------------------------------------------------|
| Parameter                    | Туре                   | Value     | Default Value   | Unit | Description                                      |
| 🐡 🖗 Debounce time            | Enumeration of INT     | 0.1       | 0.1             | ms   | configurable debounce time of the digital inputs |

Figure 22

![](_page_24_Picture_0.jpeg)

## **Counter/Encoder Inputs**

PLIO03 includes 2 programmable Counter/Encoder channels.

Each Counter/Encoder channel is associated to a group of 4 digital inputs. When a channel is enabled, the associated digital inputs cannot be used as normal inputs. In case all the 2 Counter/Encoder channels are enabled 12 digital inputs are still available for normal operation. Please refer to PLIO03 hardware manual for detailed specifications and wiring diagrams.

Configuration of Counter/Encoder inputs can be done by selecting the Counter/Encoder I/O Mapping tab after a double click on PLIO03 > Counter/Encoder in the project tree. Figure 23 shows the list of PLIO03 Counter/Encoder parameters as it appears in the CODESYS software.

| 芊 Counter/Encoder I/C | Mapping Statu | us 🌗 Information  |         |       |               |      |                 |
|-----------------------|---------------|-------------------|---------|-------|---------------|------|-----------------|
| Channels              |               |                   |         |       |               |      |                 |
| Variable              | Mapping       | Channel           | Address | Туре  | Default Value | Unit | Description     |
| 🖃 🗀 Channel 1         |               |                   |         |       |               |      |                 |
| 🖹 🞑 Inputs            |               |                   |         |       |               |      |                 |
| 🍫                     |               | Value             | %ID1    | DINT  |               |      | Counter/Freq.   |
| 🍫                     |               | OverFlow          | %IX8.0  | BIT   |               |      | overflow det.   |
| 🍫                     |               | UnderFlow         | %IX8.1  | BIT   |               |      | under flow d    |
| 🍫                     |               | ZeroDetect        | %IX8.2  | BIT   |               |      | zero detection  |
| 🖹 🛄 Outputs           |               |                   |         |       |               |      |                 |
| **                    |               | CntTrgEncLd       | %QD1    | DINT  | 0             |      | Counter targ    |
| **                    |               | Mode              | %QW4    | Enume | deactivated   |      | Counter/Tim     |
| **                    |               | ClockPrescaler    | %QW5    | INT   | 0             |      | Clock prescal.  |
| **                    |               | InputPrescaler    | %QW6    | INT   | 0             |      | Input prescal.  |
| **                    |               | ZeroSearchEnable  | %QX1    | BIT   | FALSE         |      | enable searc    |
| **                    |               | ClearCounter      | %QX1    | BIT   | FALSE         |      | clear counter   |
| **                    |               | CounterStyle      | %QX1    | BIT   | FALSE         |      | counter style   |
| **                    |               | ClearFlags        | %QX1    | BIT   | FALSE         |      | clear flags     |
| **                    |               | MachineZeroEnable | %QX1    | BIT   | FALSE         |      | enable machi.   |
| **                    |               | MachinePol        | %QX1    | BIT   | FALSE         |      | machine pola.   |
| **                    |               | EncZeroEnable     | %QX1    | BIT   | FALSE         |      | enable encod.   |
| **                    |               | EncPol            | %QX1    | BIT   | FALSE         |      | encoder pola.   |
| **                    |               | InpEdge           | %QX1    | BIT   | FALSE         |      | active count i. |
| <b>*</b>              |               | GatePol           | %QX1    | BIT   | FALSE         |      | active gate p   |
| 🖹 📄 Channel 2         |               |                   |         |       |               |      |                 |
| 🖹 🛄 Inputs            |               |                   |         |       |               |      |                 |
| <b>X</b>              |               | Value             | %ID3    | DINT  |               |      | Counter/Frea.   |

#### Figure 23

The input signals associated to each Counter/Encoder channel have the following meaning:

| Name       | Data Type | Description             |
|------------|-----------|-------------------------|
| Value      | DINT      | Counter/frequency value |
| UnderFlow  | BOOL      | Underflow flag          |
| OverFlow   | BOOL      | Overflow flag           |
| ZeroDetect | BOOL      | Zero found flag         |

Table 2

Board parameters have different options that can be selected at runtime using the PLC program. Description of parameters is given in Table 3.

![](_page_25_Picture_0.jpeg)

| Name              | Data Type | Value | Description                                                     |
|-------------------|-----------|-------|-----------------------------------------------------------------|
| CntTrgEncLd       | DINT      |       | Target value in Counter mode                                    |
| Mode              | INT       | 0     | Counter/Encoder not active                                      |
|                   |           | 1     | Quadrature incremental encoder counter                          |
|                   |           | 2     | Normal Counting                                                 |
|                   |           | 3     | Gated Counting                                                  |
|                   |           | 4     | Frequency Measurement                                           |
| ClockPrescaler    | INT       |       | Clock frequency prescaler                                       |
| InputPrescaler    | INT       |       | Input frequency prescaler                                       |
| ZeroSearchEnable  | BOOL      |       | Enable zero search when in encoder mode.                        |
|                   |           |       | When true the counter resets to zero.                           |
|                   |           |       | ZeroFoundF reports when zero has been                           |
|                   |           |       | reached.                                                        |
| ClearCounter      | BOOL      |       | Reset counter value when in counter mode                        |
| CounterStyle      | BOOL      |       | Valid in counter mode, when true the count                      |
|                   |           |       | value resets when the counter reaches the                       |
|                   |           |       | target value                                                    |
| ClearFlags        | BOOL      |       | Reset overflow and underflow flags                              |
| MachineZeroEnable | BOOL      | false | Corresponding terminal block is used as<br>normal digital input |
|                   |           | true  | Corresponding terminal block is used as                         |
|                   |           |       | Machine Zero Input                                              |
| MachinePol        | BOOL      | false | Means Input is active LOW                                       |
|                   |           | true  | Means Input is active HIGH                                      |
| EncZeroEnable     | BOOL      | false | Corresponding terminal block is used as                         |
|                   |           |       | normal digital input                                            |
|                   |           | true  | Corresponding terminal block is used as                         |
|                   |           |       | Encoder Zero Input                                              |
| EncPol            | BOOL      | false | Means Input is active LOW                                       |
|                   |           | true  | Means Input is active HIGH                                      |
| InpEdge           | BOOL      | false | Active count input edge negative                                |
|                   |           | true  | Input edge positive                                             |
| GatePol           | BOOL      | false | Defines signal level for Gate LOW                               |
|                   |           | true  | Signal level for Gate HIGH                                      |

When the input is configured for use with an incremental encoder, then the Encoder Zero Search procedure is usually performed at power-up. PLC program should start this procedure enabling the Zero Search using the parameterZeroSearchE for the selected channel.

Frequency measurement (Mode 4) is based on the following formula:

Frequency= <u>Internal Clock Frequency\*Number of counts\*(InputScaler+1)</u> Number of counts Internal Clock\*(ClockPresc+1)

The I/O driver calculates the frequency that is returned in the input signal Value. One frequency measurement cycle terminates when there is at least one input count and at least 65536 counts in the internal clock.

As an example, to cover the frequency range 1Hz to 20KHz you have to set:

| Range        | ClockPrescaler | InputPrescaler |
|--------------|----------------|----------------|
| 1Hz to 2Hz   | 0              | 1              |
| 2Hz to 20KHz | 0              | 0              |

Table 4

![](_page_26_Picture_0.jpeg)

## **Configuring Digital Outputs**

PLIO03 includes 12 digital outputs.

The Mapping configuration of the PLIO03 Digital Outputs (Figure 24) is displayed in the Work area by selecting the Digital Outputs I/O Mapping tab after a double click on PLIO03 > Digital Outputs in the project tree.

| Digital outputs I/O Mapping | Status 🕕 | Information |         |      |               |      |                              |  |  |
|-----------------------------|----------|-------------|---------|------|---------------|------|------------------------------|--|--|
| Channels                    |          |             |         |      |               |      |                              |  |  |
| Variable                    | Mapping  | Channel     | Address | Туре | Default Value | Unit | Description                  |  |  |
| ∃… *ø                       |          | Outputs     | %QB0    |      |               |      | Digital outputs of the devic |  |  |
| 🚔 - 🍢                       |          | Byte0       | %QB0    | BYTE |               |      | Output byte 0 (channels 1-8  |  |  |
| <b>*</b> ø                  |          | Bit0        | %QX0.0  | BOOL |               |      | Channel 1                    |  |  |
| *>                          |          | Bit1        | %QX0.1  | BOOL |               |      | Channel 2                    |  |  |
| ···· **                     |          | Bit2        | %QX0.2  | BOOL |               |      | Channel 3                    |  |  |
| *>                          |          | Bit3        | %QX0.3  | BOOL |               |      | Channel 4                    |  |  |
| ···· **                     |          | Bit4        | %QX0.4  | BOOL |               |      | Channel 5                    |  |  |
| <b>*</b> ø                  |          | Bit5        | %QX0.5  | BOOL |               |      | Channel 6                    |  |  |
| ···· *ø                     |          | Bit6        | %QX0.6  | BOOL |               |      | Channel 7                    |  |  |
|                             |          | Bit7        | %QX0.7  | BOOL |               |      | Channel 8                    |  |  |
| ii <b>*</b>                 |          | Byte1       | %QB1    | BYTE |               |      | Output byte 1 (channels 9-1  |  |  |
| <sup>K</sup> ø              |          | Bit0        | %QX1.0  | BOOL |               |      | Channel 9                    |  |  |
| ···· *ø                     |          | Bit1        | %QX1.1  | BOOL |               |      | Channel 10                   |  |  |
| <b>*</b> ø                  |          | Bit2        | %QX1.2  | BOOL |               |      | Channel 11                   |  |  |
| E 🍢                         |          | Bit3        | %QX1.3  | BOOL |               |      | Channel 12                   |  |  |

Figure 24

## **Configuring Analog Inputs**

PLIO03 includes 4 differential programmable analog input channels plus a dedicated PT100 channel for cold Junction compensation or Temperature measurement.

Each channel can be configured as single-ended voltage measurement resulting in having 8 voltage analog inputs.

The Mapping configuration of the PLIO03 Analog Inputs (Figure 25) is displayed in the Work area by selecting the Analog Inputs I/O Mapping tab after a double click on PLIO03 > Analog Inputs in the project tree. Note that 9 analog values are produced by the module.

| Analog inputs Co | nfiguration 🗧 | Analog inputs | I/O Mapping | Status 👔 | Information |                        |                                                     |  |  |  |
|------------------|---------------|---------------|-------------|----------|-------------|------------------------|-----------------------------------------------------|--|--|--|
| Channels         | Channels      |               |             |          |             |                        |                                                     |  |  |  |
| Variable         | Mapping       | Channel       | Address     | Туре     | Default V   | Unit                   | Description                                         |  |  |  |
| 📮 🍫              |               | Channel 1     | %ID5        |          |             | mV,mA,mΩ,°C*10³,°F*10³ | Analog input channel 1                              |  |  |  |
| 🍫                |               | ChannelP      | %ID5        | DINT     | 0           |                        | positive differential input                         |  |  |  |
| <b>*</b>         |               | ChannelM      | %ID6        | DINT     | 0           |                        | negative differential input                         |  |  |  |
| 🖨 - 🍫            |               | Channel 2     | %ID7        |          |             | mV,mA,mΩ,°C*10³,°F*10³ | Analog input channel 2                              |  |  |  |
| 🍫                |               | ChannelP      | %ID7        | DINT     | 0           |                        | positive differential input                         |  |  |  |
|                  |               | ChannelM      | %ID8        | DINT     | 0           |                        | negative differential input                         |  |  |  |
| 🚊 🍫              |               | Channel 3     | %ID9        |          |             | mV,mA,mΩ,°C*10³,°F*10³ | Analog input channel 3                              |  |  |  |
| 🍫                |               | ChannelP      | %ID9        | DINT     | 0           |                        | positive differential input                         |  |  |  |
| <b> </b>         |               | ChannelM      | %ID10       | DINT     | 0           |                        | negative differential input                         |  |  |  |
| 🖨 - 🍫            |               | Channel 4     | %ID11       |          |             | mV,mA,mΩ,°C*10³,°F*10³ | Analog input channel 4                              |  |  |  |
| 🍫                |               | ChannelP      | %ID11       | DINT     | 0           |                        | positive differential input                         |  |  |  |
| <b>*</b> ø       |               | ChannelM      | %ID12       | DINT     | 0           |                        | negative differential input                         |  |  |  |
| i                |               | Comp          | %ID13       | DINT     | 0           | mV,mA,mΩ,°C*10³,°F*10³ | Cold junction compensation on temperature measuring |  |  |  |

#### Figure 25

Table 5 shows the different meaning assumed by the 9 values produced by the Analog Input module depending on the measurement mode selected with the configuration parameters.

![](_page_27_Picture_0.jpeg)

|   |               |                         | Mode                    |                         |         |  |  |  |  |
|---|---------------|-------------------------|-------------------------|-------------------------|---------|--|--|--|--|
|   | Module Signal | Voltage<br>Differential | Voltage<br>Single-ended | Resistance<br>2/3 wires | Current |  |  |  |  |
| 1 | Al1 Channel P | Value                   | Value                   | Value                   | Value   |  |  |  |  |
| 2 | Al1 Channel M | -                       | Value                   | -                       | -       |  |  |  |  |
| 3 | Al2 Channel P | Value                   | Value                   | Value                   | Value   |  |  |  |  |
| 4 | Al2 Channel M | -                       | Value                   | -                       | -       |  |  |  |  |
| 5 | AI3 Channel P | Value                   | Value                   | Value                   | Value   |  |  |  |  |
| 6 | AI3 Channel M | -                       | Value                   | -                       | -       |  |  |  |  |
| 7 | Al4 Channel P | Value                   | Value                   | Value                   | Value   |  |  |  |  |
| 8 | Al4 Channel M | -                       | Value                   | -                       | -       |  |  |  |  |
| 9 | COMP          | Resistance              | -                       | -                       | -       |  |  |  |  |

Channel 9 is an input channel dedicated to cold junction compensation of thermocouples. Please refer to the hardware description manual for additional details.

PLIO03 Analog Input channels have specific parameters that must to be properly configured according to the operation mode requested for each channel: the operating mode and the full-scale range. Configuration of Analog inputs, shown in Figure 26 can be reached by selecting the Analog Inputs Configuration tab after a double click on PLIO03 > Analog Input in the project tree.

| Analog inputs Configuration 🗮 Analog i | inputs I/O Mapping Sta | atus 🕕 Information      |                         |      |                                                                            |
|----------------------------------------|------------------------|-------------------------|-------------------------|------|----------------------------------------------------------------------------|
| Parameter                              | Туре                   | Value                   | Default Value           | Unit | Description                                                                |
| Frequency                              | UINT                   | 0                       | 0                       |      | Samplingfrequency setting of all input channels for filtering(e.g. 50 or 6 |
| 🖶 📴 Channel 1                          |                        |                         |                         |      |                                                                            |
| 🖤 < Mode                               | Enumeration of INT     | Voltage(differential)   | Voltage(differential)   |      | Modeselection                                                              |
| 🖶 🚞 Voltage settings                   |                        |                         |                         |      |                                                                            |
| 🖙 🖗 Range                              | Enumeration of INT     | +/-10V                  | +/-10V                  |      | Measurement range                                                          |
| 🖶 🧰 Current settings                   |                        |                         |                         |      |                                                                            |
| Range                                  | Enumeration of INT     | +/-20mA                 | +/-20mA                 |      | Measurement range                                                          |
| 🖶 🧰 Resistor settings                  |                        |                         |                         |      |                                                                            |
| 🦾 🖗 Range                              | Enumeration of INT     | 010MΩ                   | 010MΩ                   |      | Measurement range                                                          |
| 🖹 🚞 PT 100 specific settings           |                        |                         |                         |      |                                                                            |
| Init 🔮 Unit                            | Enumeration of INT     | mΩ                      | mΩ                      |      | Unit of the value                                                          |
| Temperature coefficient                | Enumeration of INT     | PT100(0.00385) standard | PT100(0.00385) standard |      | Temperature coefficient of the sensor                                      |
| Thermocoupler settings                 |                        |                         |                         |      |                                                                            |
| 🖤 🖗 Unit                               | Enumeration of INT     | γų                      | μV                      |      | Unit of the value                                                          |
| E- Channel 2                           |                        |                         |                         |      |                                                                            |
| 🗈 🦢 Channel 3                          |                        |                         |                         |      |                                                                            |
| 🗄 🗀 Channel 4                          |                        |                         |                         |      |                                                                            |
| •                                      |                        | н                       | 1                       |      | •                                                                          |
|                                        |                        |                         |                         |      |                                                                            |

Figure 26

## **Configuring Channel Measurement mode**

Each channel is independently programmable; six different types of measurements can be executed. The type of measure is defined by the Channel Mode setting, Table 6 shows the values that can be configured.

![](_page_28_Picture_0.jpeg)

| Parameter value | Measurement Mode             | Unit |
|-----------------|------------------------------|------|
| 0               | Voltage (Differential)       | μV   |
| 1               | Voltage (Single Ended)       | μV   |
| 2               | Current (4-20mA)             | μA   |
| 3               | Resistance (2-wire)          | mΩ   |
| 4               | Resistance (3-wire)          | mΩ   |
| 5               | Resistance (4-wire)          | mΩ   |
| 6               | Thermocoupler (Differential) | μV   |
| 7               | Thermocoupler (Single Ended) | μV   |
| 8               | Current (0-20mA)             | μA   |
| 9               | PT100 (2-wire)               | mΩ   |
| 10              | PT100 (3-wire)               | mΩ   |
| 11              | PT100 (4-wire)               | mΩ   |

## **Configuring Channel Full Scale**

Measurement range parameter value changes depending on the Channel Mode value set for the Channel, for Channel Mode values from 0 to 5 the Full Scale parameter can be set at programming time. Possible values are reported tables.

| Voltage         |         |  |  |  |  |  |  |
|-----------------|---------|--|--|--|--|--|--|
| Parameter value | Range   |  |  |  |  |  |  |
| 0               | ±100mV  |  |  |  |  |  |  |
| 1               | ±500mV  |  |  |  |  |  |  |
| 2               | ±1V     |  |  |  |  |  |  |
| 3               | ±5V     |  |  |  |  |  |  |
| 4               | ±10V    |  |  |  |  |  |  |
| 5               | 0 - 1V  |  |  |  |  |  |  |
| 6               | 0 - 10V |  |  |  |  |  |  |

|                 | Current |
|-----------------|---------|
| Parameter value | Range   |
| 0               | ±2mA    |
| 1               | ±10mA   |
| 2               | ±20mA   |

Table 7

Table 8

| Resistance      |          |  |  |  |  |  |
|-----------------|----------|--|--|--|--|--|
| Parameter value | Range    |  |  |  |  |  |
| 0               | 0 - 80Ω  |  |  |  |  |  |
| 1               | 0 - 400Ω |  |  |  |  |  |
| 2               | 0 - 900Ω |  |  |  |  |  |
| 3               | 0 - 8ΚΩ  |  |  |  |  |  |
| 4               | 0 - 10ΜΩ |  |  |  |  |  |
| 5               | 0 - 1ΜΩ  |  |  |  |  |  |

Table 9

For Channel Mode values from 6 to 8 the Range parameter value is set as default by the system.

![](_page_29_Picture_0.jpeg)

| Parameter value | Measurement Mode             | Range     |  |  |
|-----------------|------------------------------|-----------|--|--|
| 6               | Thermocoupler (Differential) | +/- 100mV |  |  |
| 7               | Thermocoupler (Single Ended) | +/- 100mV |  |  |
| 8               | Current (0-20mA)             | 0 - 1V    |  |  |

For Channel Mode values from 9 to 11 the Range value is the one reported in Table 11.

| Parameter value | Full Scale Value |
|-----------------|------------------|
| 0               | 0-157Ω           |

Table 11

#### **Frequency parameter**

The Frequency parameter may be used to synchronize analog measurement to reduce powerline noise. Value 0 means free running measurement, value 50 will take measurements synchronized with powerline at 50Hz. This option is useful with high-gain measurements as in thermocouple channels.

## **Configuring Analog Outputs**

PLIO03 includes 4 programmable analog output channels.

The Mapping configuration of the PLIO03 Analog Outputs (Figure 27) is displayed in the Work area by selecting the Analog Outputs I/O Mapping tab after a double click on PLIO03 > Analog Outputs in the project tree.

| Analog outputs Configuration 🗮 Analog outputs I/O Mapping Status 🚺 Information |         |           |         |      |               |      |                         |  |  |
|--------------------------------------------------------------------------------|---------|-----------|---------|------|---------------|------|-------------------------|--|--|
| Channels                                                                       |         |           |         |      |               |      |                         |  |  |
| Variable                                                                       | Mapping | Channel   | Address | Туре | Default Value | Unit | Description             |  |  |
|                                                                                |         | Channel 1 | %QD7    | DINT | 0             |      | Analog output channel 1 |  |  |
| <b>*</b> @                                                                     |         | Channel 2 | %QD8    | DINT | 0             |      | Analog output channel 2 |  |  |
| <b>*</b> @                                                                     |         | Channel 3 | %QD9    | DINT | 0             |      | Analog output channel 3 |  |  |
|                                                                                |         | Channel 4 | %QD10   | DINT | 0             |      | Analog output channel 4 |  |  |

#### Figure 27

PLIO03 Analog Output channels have specific parameter that must to be properly configured according to the operation mode requested for each channel: the Channel Value. Configuration of Analog Outputs, shown in Figure 28 can be reached by selecting the Analog Outputs Configuration tab after a double click on PLIO03 > Analog Output in the project tree.

| Analog outputs Configu | ration 🗮 Analog out | outs I/O Mapping | Status 👔 🕕 | Information |                     |      |               |
|------------------------|---------------------|------------------|------------|-------------|---------------------|------|---------------|
| Parameter              | Туре                |                  | Value      |             | Default Value       | Unit | Description   |
| 💬 🖗 Channel 1          | Enumeration of INT  | Voltage (        | +/-10000mV | ) V         | oltage (+/-10000mV) |      | Modeselection |
| 🖤 🖗 Channel 2          | Enumeration of INT  | Voltage (        | +/-10000mV | ) V         | oltage (+/-10000mV) |      | Modeselection |
| 🖤 < Channel 3          | Enumeration of INT  | Voltage (        | +/-10000mV | ) V         | oltage (+/-10000mV) |      | Modeselection |
| Channel 4              | Enumeration of INT  | Voltage (        | +/-10000mV | ) V         | oltage (+/-10000mV) |      | Modeselection |

Figure 28

![](_page_30_Picture_0.jpeg)

Each of the 4 channels can be independently programmed to be used as voltage or current output. The Channel Value parameter can be configured with the values reported in Table 12.

| Parameter value | Value                |
|-----------------|----------------------|
| 0               | Voltage (+/-10000mV) |
| 1               | Current (020000µA)   |

Table 12

The output range is fixed as specified in the table. The value written by the PLC program to the output channels is an integer value between 0 and 10.000 in case of voltage and between 0 and 20.000 in case of current.

![](_page_31_Picture_0.jpeg)

## PLIO06

PLIO06 is a compact I/O module. It has been designed for creating simple applications with a limited number of digital I/O signals.

PLIO06 specifications are the following:

- 8 optically isolated digital inputs
- 6 optically isolated digital outputs
- 1 relay output

Figure 29 shows a configuration for eTOP504 and eTOP507 using the PLIO06 module.

![](_page_31_Picture_8.jpeg)

![](_page_31_Figure_9.jpeg)

PLIO06 module must be included in the PLC configuration, as shown in Figure.

![](_page_31_Picture_11.jpeg)

Figure 30

I/O configurations with two PLIO06 are allowed. In such a case you have to specify the Slot number for each module. Configure Slot Number as shown in Figure 31.

PLIO06 must have a Slot Number from 1 to 4. An error will be reported at run-time if the I/O module has not been plugged in the slot specified in the I/O configuration.

| PLIO06 Configuration 🗮 PLIO06 I/O N |                           |  | lapping Status | Information   |      |                                        |
|-------------------------------------|---------------------------|--|----------------|---------------|------|----------------------------------------|
|                                     | Parameter Type            |  | Value          | Default Value | Unit | Description                            |
|                                     | 🔷 Slot Enumeration of INT |  | Slot#1 🔻       | Slot#1        |      | Number of the slot on the extentionbus |

Figure 31

![](_page_32_Picture_0.jpeg)

## **Configuring Digital Inputs**

PLIO06 includes 8 digital inputs.

Mapping configuration of the PLIO06 Digital Inputs (Figure 32) is displayed in the Work area by selecting the Digital Inputs I/O Mapping tab after a double click on the PLIO06 > Digital Inputs item in the project tree.

| Digital Inputs Configuration | 📫 Digital Inputs | I/O Mapping | Status 🌒 I | nformation |               |      |                |
|------------------------------|------------------|-------------|------------|------------|---------------|------|----------------|
| Channels                     |                  |             |            |            |               |      |                |
| Variable                     | Mapping          | Channel     | Address    | Туре       | Default Value | Unit | Description    |
| 🖃 🎽                          |                  | Inputs      | %IB0       |            |               |      | Digital inputs |
| 🖻 🏘                          |                  | Byte0       | %IB0       | BYTE       |               |      | Input byte 0 ( |
| ···· 🍬                       |                  | Bit0        | %IX0.0     | BOOL       |               |      | Channel 1      |
| 🍗                            |                  | Bit1        | %IX0.1     | BOOL       |               |      | Channel 2      |
| 🍗                            |                  | Bit2        | %IX0.2     | BOOL       |               |      | Channel 3      |
| 🍗                            |                  | Bit3        | %IX0.3     | BOOL       |               |      | Channel 4      |
| ···· 🍗                       |                  | Bit4        | %IX0.4     | BOOL       |               |      | Channel 5      |
| 🍗                            |                  | Bit5        | %IX0.5     | BOOL       |               |      | Channel 6      |
| ···· 🍗                       |                  | Bit6        | %IX0.6     | BOOL       |               |      | Channel 7      |
| ¥ø                           |                  | Bit7        | %IX0.7     | BOOL       |               |      | Channel 8      |

![](_page_32_Figure_5.jpeg)

Debounce time parameter of the PLIO06 Digital Inputs (Figure 33) can be set by selecting the Digital Inputs Configuration tab after a double click on the PLIO06 > Digital Inputs item in the project tree.

| Digital inputs Configuration | 🗮 Digital inputs I/O M | apping St | atus 🕕 Informa | tion |                                                  |
|------------------------------|------------------------|-----------|----------------|------|--------------------------------------------------|
| Parameter                    | Туре                   | Value     | Default Value  | Unit | Description                                      |
| 🖗 Debounce time              | Enumeration of INT     | 0.1       | 0.1            | ms   | configurable debounce time of the digital inputs |

![](_page_32_Figure_8.jpeg)

## **Configuring Digital Outputs**

PLIO06 includes 6 digital outputs plus 1 relay output.

The Mapping configuration of the PLIO06 Digital Outputs (Figure 24) is displayed in the Work area by selecting the Digital Outputs I/O Mapping tab after a double click on the PLIO06 > Digital Outputs item in the project tree.

| 🗮 Digital Outputs I/O Mapping | Status 🕕 | Information |         |      |               |      |                  |
|-------------------------------|----------|-------------|---------|------|---------------|------|------------------|
| Channels                      |          |             |         |      |               |      |                  |
| Variable                      | Mapping  | Channel     | Address | Туре | Default Value | Unit | Description      |
|                               |          | Outputs     | %QB0    |      |               |      | Digital outputs  |
| 🖻 <sup>K</sup> ø              |          | Byte0       | %QB0    | BYTE |               |      | Output byte 0 (  |
| <b>*</b> ø                    |          | Bit0        | %QX0.0  | BOOL |               |      | Channel 1        |
| <sup>K</sup> ø                |          | Bit1        | %QX0.1  | BOOL |               |      | Channel 2        |
| <b>*</b> @                    |          | Bit2        | %QX0.2  | BOOL |               |      | Channel 3        |
| <b>*</b> @                    |          | Bit3        | %QX0.3  | BOOL |               |      | Channel 4        |
| <sup>K</sup> ø                |          | Bit4        | %QX0.4  | BOOL |               |      | Channel 5        |
| <b>*</b> @                    |          | Bit5        | %QX0.5  | BOOL |               |      | Channel 6        |
| L                             |          | Bit6        | %QX0.6  | BOOL |               |      | Channel 7(Relay) |

Figure 34

![](_page_33_Picture_0.jpeg)

## The IOBrdCfg Function Block

Integrated I/O boards requires to be configured at design-time from the I/O specific configuration page, in some cases it is also possible to change the configuration of the I/O board in runtime, to do this the IOBrdCfg function block is provided.

| a la exor_plic03            | • | Inputs/Outputs g | iraphical Document | ation   |         |                                                                              |  |
|-----------------------------|---|------------------|--------------------|---------|---------|------------------------------------------------------------------------------|--|
| Datatypes     Documentation |   | FUNCTION IOB     | INCTION IOBrdCfg   |         |         |                                                                              |  |
| Function_Blocks             |   | Name             | Type               | Inherit | Address | Conment                                                                      |  |
| Gatebiograde                |   | 🍫 IOBrdCfg       | DINT               |         |         |                                                                              |  |
| TOBrdCrg                    |   | 🍫 diArg          | DINT               |         |         | Argumentvalue depends on the functioncode(only valid on write functioncodes) |  |
| * Toject anomistor          |   | 🍫 diFctCode      | FunctionCodes      |         |         | function code see enumeration Type FunctionCodes                             |  |
|                             |   |                  |                    |         |         |                                                                              |  |

![](_page_33_Figure_4.jpeg)

This function block is included in the exor\_plio03 library and has the following input parameters:

- **diFctCode** This parameter is passed to the I/O board; it significance changes from board to board.
- **diArg** This parameter is passed to the I/O board; its significance varies from board to board.

The function has the following output parameters:

**IOBrdCfg** This is the return value; its significance varies from board to board and from FunctionCode to FunctionCode.

![](_page_34_Picture_0.jpeg)

## Modbus TCP

CODESYS V3 runtime can use the built-in Ethernet interface of the operator panels for the distributed Modbus TCP network. No additional hardware is required.

The system can act as Modbus TCP Master or Slave; both configurations are available at the same time.

To add an Ethernet Modbus TCP interface two steps are required.

Right click on Device (eTOP500) in the Project tree and select "Add Device". The Add Device dialog is displayed (Figure 17), the Ethernet device is located under the Fieldbuses > Ethernet Adapter category, choose the Ethernet device from the list and click on "Add Device" to add it to the current PLC configuration.

| Add Device            |               |                                    |         | X |
|-----------------------|---------------|------------------------------------|---------|---|
| Name: Ethernet        |               |                                    |         |   |
| Action:               |               |                                    |         |   |
| Append device         | 🕐 Insert devi | ce 🔘 Plug device 🔘 Update device   | 2       |   |
| Device:               |               |                                    |         |   |
| Vendor: <a>All ve</a> | endors>       |                                    |         | • |
| Name                  |               | Vendor                             | Version |   |
| 🖙 🕤 Miscellar         | neous         |                                    |         |   |
| - 🔊 PLIO              | 03            | EXOR International S.P.A.          | 3.5.4.0 |   |
| PLIO                  | 06            | EXOR International S.P.A.          | 3.5.4.0 |   |
| 🖹 👚 🚮 Fieldbus        | ses           |                                    |         |   |
| CANE                  | bus           |                                    |         |   |
| 📄 🖷 🕮 Ether           | rnet Adapter  |                                    |         |   |
| 🗊 E                   | thernet       | 35 - Smart Software Solutions GmbH | 3.4.2.0 |   |
| 🗄 - 🗰 Modi            | bus           |                                    |         |   |

Figure 36

Right click on Ethernet (Ethernet) in the Project tree and select "Add Device".

Modbus TCP Master and Slave devices are located under the categories Modbus > Modbus TCP Master/Slave (Figure 37); select the required device from the list and click on "Add Device" to add it to the current PLC configuration.

| Add Device                     |                                    |         | x |
|--------------------------------|------------------------------------|---------|---|
| Name: Modbus TCP Master        |                                    |         |   |
| Action:                        |                                    |         |   |
| Append device                  | evice 🔘 Update device              |         |   |
| Device:                        |                                    |         |   |
| Vendor: <a>All vendors&gt;</a> |                                    |         | - |
| Name                           | Vendor                             | Version |   |
| 🖃 🖬 Fieldbusses                |                                    |         |   |
| 🖻 👄 EtherNet/IP                |                                    |         |   |
| ⊟∎                             |                                    |         |   |
| 🚍 🗰 Modbus TCP Master          |                                    |         |   |
| Modbus TCP Master              | 35 - Smart Software Solutions GmbH | 3.5.5.0 |   |
| 🗟 🗰 ModbusTCP Slave Device     |                                    |         |   |
| ModbusTCP Slave Device         | 35 - Smart Software Solutions GmbH | 3.5.5.0 |   |

Figure 37

![](_page_35_Picture_0.jpeg)

## **Modbus TCP Master Configuration**

Modbus TCP Master configuration (Figure 32) is displayed in the Work area by selecting the Modbus TCP Master Configuration tab after a double click on Ethernet > Modbus TCP Master in the project tree.

| ModbusTCP Master Configuration | HodbusTCPMaster I/O Mapping | ModbusTCPMaster Configuration | S |
|--------------------------------|-----------------------------|-------------------------------|---|
| Modbus-TCP                     |                             | MODRUS                        |   |
| Response Timeout (ms) 2000     | ×                           |                               |   |
| Socket Timeout (ms) 10         | ×                           |                               |   |
| auto-reconnect                 |                             |                               |   |

Figure 38

Available parameters are:

| Response Timeout<br>(ms) | imeout for Modbus slaves reply, given in milliseconds.     |  |  |  |  |
|--------------------------|------------------------------------------------------------|--|--|--|--|
| Socket Timeout<br>(ms)   | Timeout for Socket reply, given in milliseconds.           |  |  |  |  |
| Auto-reconnect           | If set auto-confirm error and re-establish TCP connection. |  |  |  |  |

## Add and Configure Remote Modbus TCP Slave Devices

To add a remote Modbus TCP Slave device, right click on Ethernet > Modbus TCP Master in the project tree and select "Add Device". The Modbus TCP Slave devices are located under the category Modbus > Modbus TCP Slave (Figure 39); choose the device from the list and click on "Add Device" to add it to the current PLC configuration.

| Add Device                                               |                                    |         |
|----------------------------------------------------------|------------------------------------|---------|
| Name: Modbus_TCP_Slave                                   |                                    |         |
| Action:<br>Append device      Insert device      Device: | Plug device 🔘 <b>Update device</b> |         |
| Vendor: <all vendors=""></all>                           |                                    |         |
| Name                                                     | Vendor                             | Version |
| Name<br>Fieldbusses<br>Modbus<br>State Modbus TCP Slave  | Vendor                             | Version |

#### Figure 39

The remote Modbus TCP slave configuration (Figure 40) is displayed in the Work area by selecting the Modbus TCP Slave tab after a double click on Ethernet > Modbus TCP Master > Modbus TCP Slave in the project tree.

![](_page_36_Picture_0.jpeg)

| ModbusTCP Slave | Modbus Slave Channel | Modbus Slave In | nit M | odbusTCPSlave Configuration | = | ModbusTCF |
|-----------------|----------------------|-----------------|-------|-----------------------------|---|-----------|
| Modbus-TCP      |                      |                 |       | MOD                         | R | IIS       |
| Slave IP Add    | ress: 192            | . 168 . 0       | . 1   |                             |   |           |
| Unit-ID [124    | 47] 1                |                 |       |                             |   |           |
| Response Ti     | meout (ms) 1000      | J               |       |                             |   |           |
| Port            | 502                  |                 |       |                             |   |           |
|                 |                      |                 |       |                             |   |           |

Figure 40

#### Available parameters are:

| Slave IP Address         | IP Address of the Modbus TCP Slave Device.                           |
|--------------------------|----------------------------------------------------------------------|
| Unit-ID                  | Modbus Node ID of the Modbus TCP Slave Device                        |
| Response Timeout<br>(ms) | Timeout for Modbus slaves reply, given in milliseconds.              |
| Port                     | TCP port used for the communication with the Modbus TCP Slave device |

## **Configuring Modbus Data Exchange**

The Modbus data exchange configuration with the Modbus TCP slave can be done in the Work area by selecting the Modbus Slave Channel tab after a double click on Ethernet > Modbus TCP Master > Modbus TCP Slave in the project tree.

The configuration is based on Channels, for each channel you can configure a Modbus command that will be sent to the Slave. To add a new Channel click on Add Channel button, as shown in Figure 41, the ModbusChannel dialog will be displayed in page.

![](_page_37_Picture_0.jpeg)

| odbusTCP Slave | Modbus S | lave Channel   | Modbus Slave In    | it ModbusTC   | PSlave Configuration | n 🗮 Mo  | dbusTCPSlave I/                                     | O Mapping | Status | 🕕 Inform | ation |
|----------------|----------|----------------|--------------------|---------------|----------------------|---------|-----------------------------------------------------|-----------|--------|----------|-------|
| Name Acce      | ss Type  | Trigger        | READ Offset        | Length        | Error Handling       | WRITE O | ffset Lengt                                         | h Com     | ment   |          |       |
|                |          |                |                    |               |                      |         |                                                     |           |        |          |       |
|                |          |                |                    |               |                      |         |                                                     |           |        |          |       |
| ModbusChan     | nel      |                |                    |               | <u> </u> 2           |         |                                                     |           |        |          |       |
| -Channel       |          |                |                    |               |                      |         |                                                     |           |        |          |       |
| Name           | Ch       | nannel 0       |                    |               |                      |         |                                                     |           |        |          |       |
| Access Ty      | pe Re    | ead Holding Re | egisters (Function | Code 3)       | •                    |         |                                                     |           |        |          |       |
| Trigger        | C        | yclic          | - C                | ycle Time (ms | ) 100                |         | _                                                   |           |        | _        | _     |
| Comment        |          |                |                    |               |                      |         | 2                                                   |           |        |          | 1     |
| READ Regi      | ster     |                |                    |               |                      |         |                                                     |           |        | _        | _     |
| Offset         | 0x       | 0001 Default   |                    |               | •                    |         | <del>&lt;                                    </del> |           | -      | Add Cha  | nnel  |
| Length         | 10       | þ              |                    |               |                      |         |                                                     |           |        |          |       |
| Error Hand     | dling Ke | eep last Value | •                  |               |                      | 0       | message(s)                                          | ×         |        |          |       |
| WRITE Reg      | gister   |                |                    |               |                      |         |                                                     | F         | roject |          | Obje  |
| Offset         | 0x       | (0000          |                    |               | -                    |         |                                                     |           |        |          |       |
| Length         | 1        |                |                    |               |                      |         |                                                     |           |        |          |       |
|                |          |                |                    |               |                      |         |                                                     |           |        |          |       |
|                |          |                |                    | ОК            | Cancel               |         |                                                     |           |        |          |       |

Figure 41

Available parameters are:

Name Channel Name

Access Type Selection of the Modbus command.

TriggerSpecifies is the command must be Cyclic, in this case the Cycle Time (ms)<br/>must be specified or Rising Edge, in this case the command is launched on<br/>the rising edge event of a bit variable defined into the Modbus TCP Slave I/O<br/>Mapping.

**Comment** User comment if required.

Offset The starting Modbus address

Length Number of registers to be Read/Write

The Mapping configuration of the Modbus TCP Slave I/O (Figure 42) is displayed in the Work area by selecting the Modbus TCP Slave I/O Mapping tab after a double click on Ethernet > Modbus TCP Master > Modbus TCP Slave in the project tree. The Mapping shows a list of all the Modbus Resources read/write in the configured Channels, in case the configured Channel uses a Rising Edge triggered command the Trigger bit is listed into the Mapping.

![](_page_38_Picture_0.jpeg)

| ModbusTCP Slave                       | Modbus Slave Channel | Modbus Slave Init | ModbusTCPSlave | e Configuration 🛛 🗮 Modbu | sTCPSlave I/O Mapp | ing Sta | tus 🕕 Information      |
|---------------------------------------|----------------------|-------------------|----------------|---------------------------|--------------------|---------|------------------------|
| Channels                              |                      |                   |                |                           |                    |         |                        |
| Variable                              | Mappi                | ng Channel        | Address        | Туре                      | Default Value      | Unit    | Description            |
| · · · · · · · · · · · · · · · · · · · |                      | Channel 0         | %QX100.0       | BIT                       |                    |         | Trigger Variable       |
| 🖹 - 🍫                                 |                      | Channel 0         | %IW50          | ARRAY [09] OF WORD        |                    |         | Read Holding Registers |
| 🛱 🍫                                   |                      | Channel 0[0]      | %IW50          | WORD                      |                    |         | READ 16#0022 (=00034)  |
| 😟 ᡟ                                   |                      | Channel 0[1]      | %IW51          | WORD                      |                    |         | READ 16#0023 (=00035)  |
| 🗄 🍫                                   |                      | Channel 0[2]      | %IW52          | WORD                      |                    |         | READ 16#0024 (=00036)  |
| 🗄 - 🍫                                 |                      | Channel 0[3]      | %IW53          | WORD                      |                    |         | READ 16#0025 (=00037)  |
| 🗄 🍫                                   |                      | Channel 0[4]      | %IW54          | WORD                      |                    |         | READ 16#0026 (=00038)  |
| 🗄 - 🍫                                 |                      | Channel 0[5]      | %IW55          | WORD                      |                    |         | READ 16#0027 (=00039)  |
| 🗄 🍫                                   |                      | Channel 0[6]      | %IW56          | WORD                      |                    |         | READ 16#0028 (=00040)  |
| 🛱 🍫                                   |                      | Channel 0[7]      | %IW57          | WORD                      |                    |         | READ 16#0029 (=00041)  |
| 🗄 🍫                                   |                      | Channel 0[8]      | %IW58          | WORD                      |                    |         | READ 16#002A (=00042)  |
| 😟 ᡟ                                   |                      | Channel 0[9]      | %IW59          | WORD                      |                    |         | READ 16#002B (=00043)  |

![](_page_38_Figure_2.jpeg)

## **Modbus TCP Slave Configuration**

Modbus TCP Slave configuration (Figure 43) is displayed in the Work area by selecting the Modbus TCP tab after a double click on Ethernet > Modbus TCP Slave Device in the project tree.

**Note:** When programmed as explained in this chapter the CODESYS V3 PLC will act as a Modbus TCP Slave device. To configure the device for communication with remote Modbus TCP I/O modules please refer to the chapter on Modbus TCP Master configuration.

| 4odbusTCP 🔁 Modbus TCF                                                                               | Slave Device    | I/O Mapp | ing 🚺 | Information |  |
|----------------------------------------------------------------------------------------------------|-----------------|----------|-------|-------------|--|
| Configured Parameters                                                                                |                 |          |       |             |  |
| ✓ TimeOut:                                                                                           | 2000            | ÷ (m     | ;)    |             |  |
| Slave Port:                                                                                          | 502             | -        |       |             |  |
| Unit ID:                                                                                             | 2               |          |       |             |  |
| Holding Registers (%IW):                                                                             | 10              |          |       |             |  |
| Input Registers (%QW):                                                                               | 10              |          |       |             |  |
|                                                                                                    |                 |          |       |             |  |
| Data Model<br>Start Addresses:                                                                       |                 |          |       |             |  |
| Data Model<br>Start Addresses:<br>Coils:                                                             | 0               | <u>+</u> |       |             |  |
| Data Model<br>Start Addresses:<br>Coils:<br>Discrete Inputs:                                         | 0               | A V      |       |             |  |
| Data Model<br>Start Addresses:<br>Coils:<br>Discrete Inputs:<br>Holding Register:                    | 0  <br>0  <br>0 |          |       |             |  |
| Data Model<br>Start Addresses:<br>Coils:<br>Discrete Inputs:<br>Holding Register:<br>Input Register: | 0  <br>0  <br>0 |          |       |             |  |

Figure 43

Available parameters are:

**Timeout** If selected, timeout for Modbus Master queries, given in milliseconds.

Slave port TCP port used for the communication with the Modbus TCP Slave device

Unit-ID Modbus Node ID of the Modbus TCP Slave Device

![](_page_39_Picture_0.jpeg)

| Holding Registers<br>(%IW) | Number of holding registers available in PLC memory |
|----------------------------|-----------------------------------------------------|
| Input Registers<br>(%QW)   | Number of input registers available in PLC memory   |
| Start address              | Starting address for Modbus resources in PLC        |

The Mapping configuration of the Modbus TCP Slave Device (Figure 44) is displayed in the Work area by selecting the Modbus TCP Slave Device I/O Mapping tab after a double click on Ethernet > Modbus TCP Slave Device in the project tree.

| riable                                                         | Mapping                            | Channel                    | Address                                             | Type                                  | Default Value  | Unit      | Descript               | ion               |
|----------------------------------------------------------------|------------------------------------|----------------------------|-----------------------------------------------------|---------------------------------------|----------------|-----------|------------------------|-------------------|
| ×                                                              |                                    | Inputs                     | %TW/51                                              | ARRAY [0.,9] OF WORD                  |                |           | Modbus                 | Holding Registers |
|                                                                |                                    | Inputs[0]                  | %IW51                                               | WORD                                  |                |           |                        |                   |
| ¥ø                                                             |                                    | Inputs[1]                  | %IW52                                               | WORD                                  |                |           |                        |                   |
| <br>                                                           |                                    | Inputs[2]                  | %IW/53                                              | WORD                                  |                |           |                        |                   |
|                                                                |                                    | Inputs[3]                  | %IW54                                               | WORD                                  |                |           |                        |                   |
|                                                                |                                    | Inputs[4]                  | %IW55                                               | WORD                                  |                |           |                        |                   |
|                                                                |                                    | Inputs[5]                  | %IW56                                               | WORD                                  |                |           |                        |                   |
| · · · · · · · · · · · · · · · · · · ·                          |                                    | Inputs[6]                  | %IW57                                               | WORD                                  |                |           |                        |                   |
| · · · · · · · · · · · · · · · · · · ·                          |                                    | Inputs[7]                  | %IW58                                               | WORD                                  |                |           |                        |                   |
| 😟 - 🍫                                                          |                                    | Inputs[8]                  | %IW59                                               | WORD                                  |                |           |                        |                   |
|                                                                |                                    |                            |                                                     |                                       |                |           |                        |                   |
| 🖽 ··· 🥠                                                        |                                    | Inputs[9]                  | %IW60                                               | WORD                                  |                |           |                        |                   |
| ±                                                              |                                    | Outputs                    | %IW60<br>%QW50                                      | ARRAY [09] OF WORD                    |                |           | Modbus                 | InputRegisters    |
| Dhiasta                                                        |                                    | Outputs                    | %IW60<br>%QW50                                      | ARRAY [09] OF WORD                    | happing Alway: | s update  | Modbus                 | Input Registers   |
| Dbjects                                                        | Ма                                 | pping Typ                  | %IW60<br>%QW50                                      | WORD<br>ARRAY [09] OF WORD<br>Reset n | apping Alway   | s update  | Modbus                 | InputRegisters    |
| Dipects<br>riable                                              | Ma<br>Slave_Device                 | pping Typ                  | %IW60<br>%QW50<br>pe<br>rvModbusTCPSI               | WORD<br>ARRAY [09] OF WORD<br>Reset n | happing Always | s up date | Modbus                 | InputRegisters    |
| ibi- 🎾                                                         | Ma<br>Slave_Device                 | pping Typ                  | %dW60<br>%QW50<br>pe<br>rvModbusTCPSI               | WORD<br>ARRAY [09] OF WORD<br>Reset n | happing Always | s up date | Modbus<br>e variables: | InputRegisters    |
| B - P<br>Objects<br>riable<br>(ModbusTCP_<br>= Create new vari | Ma<br>Slave_Device<br>able ~~ = Ma | pping Typ<br>to existing v | %4W60<br>%QW50<br>pe<br>rrvModbusTCPSI;<br>variable | WORD<br>ARRAY [09] OF WORD<br>Reset n | happing Always | s up date | Modbus                 | InputRegisters    |

Figure 44

![](_page_40_Picture_0.jpeg)

## Modbus RTU

CODESYS V3 runtime can use the built-in serial interface of the HMI device for the distributed Modbus RTU network. One single serial interface is available as built-in option for the eTOP500 and eTOP600 Series HMI. With the use of optional plug-in modules it is possible to have up to 3 serial interfaces on the device.

The system can act as Modbus RTU Master or Slave; both configurations are available at the same time.

To add a Modbus RTU interface two consecutive steps are required.

Right click on Device (eTOP500) in the Project tree and select "Add Device". The Add Device dialog is displayed (Figure 45), the Modbus COM device is located under the Fieldbuses > Modbus > Modbus Serial port category, choose the Modbus COM device from the list and click on "Add Device" to add it to the current PLC configuration.

| Add Device                                    |                                    |         | × |
|-----------------------------------------------|------------------------------------|---------|---|
| Name: Modbus_COM                              |                                    |         |   |
| Action:<br>O Append device      Insert device | 🔿 Plug device 🔘 Update device      |         |   |
| Device:                                       |                                    |         |   |
| Vendor: <all vendors=""></all>                |                                    |         | • |
| Name                                          | Vendor                             | Version |   |
| Miscellaneous     Fieldbusses                 |                                    |         |   |
| CANbus                                        |                                    |         |   |
| 🖶 🎬 Ethernet Adapter                          |                                    |         |   |
| Here Kills Modbus                             |                                    |         |   |
| 🖃 📖 Modbus Serial Port                        |                                    |         |   |
| Modbus COM                                    | 35 - Smart Software Solutions GmbH | 3.4.0.0 |   |

#### Figure 45

Right click on Modbus COM in the Project tree and select "Add Device". Modbus RTU Master and Slave devices are located under the Fieldbuses > Modbus > Modbus Serial Master/Device categories (Figure 46), choose the required device from the list and click on "Add Device" to add it to the current PLC configuration.

| Add Device                                                                                         |                                    | ×       |
|----------------------------------------------------------------------------------------------------|------------------------------------|---------|
| Name: Modbus_COM                                                                                   |                                    |         |
| Action:                                                                                            |                                    |         |
| Append device Insert device Plug device                                                            | evice 🔘 Update device              |         |
| Device:                                                                                            |                                    |         |
| Vendor: <all vendors=""></all>                                                                     |                                    |         |
|                                                                                                    |                                    | •       |
| Name                                                                                               | Vendor                             | Version |
|                                                                                                    |                                    |         |
| Fieldbusses                                                                                        |                                    |         |
| i⊒⊷ ∭i Fieldbusses<br>ini Modbus                                                                   |                                    |         |
| i Fieldbusses<br>i Kutt Modbus<br>i Kutt Modbus Serial Device                                      |                                    |         |
| Fieldbusses<br>Modbus<br>Modbus Serial Device                                                      | 35 - Smart Software Solutions GmbH | 3.5.5.0 |
| Fieldbusses<br>Fieldbusses<br>Modbus Serial Device<br>Modbus Serial Device<br>Modbus Serial Device | 35 - Smart Software Solutions GmbH | 3.5.5.0 |

Figure 46

![](_page_41_Picture_0.jpeg)

## **Modbus RTU Serial Port Configuration**

Modbus RTU Serial port configuration (Figure 47) is displayed in the Work area by selecting the Modbus Serial Port Configuration tab after a double click on Modbus COM in the project tree.

| Modbus Serial Port Configuration | Status 🕕 Information |
|----------------------------------|----------------------|
| Serial Port Configuration        |                      |
| COM Port                         | 1                    |
| Baud Rate                        | 9600 💌               |
| Parity                           | EVEN                 |
| Data Bits                        | 8                    |
| Stop Bits                        | 1                    |
|                                  |                      |

![](_page_41_Figure_4.jpeg)

Available parameters are:

| COM Port | Serial COM Port number ( | 1-4) | 1. |
|----------|--------------------------|------|----|
|----------|--------------------------|------|----|

- Baud Rate Communication Baud Rate.
- Parity Communication Parity.

Data Bits Communication Data Bits.

Stop Bits Communication Stop Bits.

The communication mode for the selected serial port (Figure 48) is displayed in the Work area by selecting the Interface Configuration tab after a double click on Device (eTOP500) in the project tree. The Mode of the serial interface parameter is RS232, RS485, RS422.

| Communication Settings | Applications | Files    | Log | PLC settin | gs PLC shell | Use | ers and Grou | ips   | Access Rights     | Interfac | e Configuration |
|------------------------|--------------|----------|-----|------------|--------------|-----|--------------|-------|-------------------|----------|-----------------|
| Parameter              | Туре         |          |     | Value      | Default Val  | ue  | Unit D       | escri | iption            |          |                 |
| 🗏 📴 COM1               |              |          |     |            |              |     |              |       |                   |          |                 |
| Mode_COM               | 1 Enumer     | ation of | INT | RS232      | RS           | 232 | М            | ode   | of the serial int | erface   |                 |
| 🖹 🖾 COM2               |              |          |     |            |              |     |              |       |                   |          |                 |
| Mode_COM               | 2 Enumer     | ation of | INT | RS232      | RS           | 232 | M            | ode   | of the serial int | erface   |                 |
| 🖹 🖾 СОМЗ               |              |          |     |            |              |     |              |       |                   |          |                 |
| Mode_COM               | 3 Enumer     | ation of | INT | R5232      | RS           | 232 | M            | ode   | of the serial int | erface   |                 |
| 🖻 ·· 📴 COM4            |              |          |     |            |              |     |              |       |                   |          |                 |
| Mode_COM               | 4 Enumer     | ation of | INT | RS232      | RS           | 232 | M            | ode   | of the serial int | erface   |                 |

Figure 48

### **Modbus RTU Master Configuration**

Modbus RTU Master configuration (Figure 49) is displayed in the Work area by selecting the Modbus Master Configuration tab after a double click on Modbus COM > Modbus Master COM in the project tree.

![](_page_42_Picture_0.jpeg)

| Modbus Master Configuration 🗮 | ModbusGene | ricSerialMaste | r I/O Mapping | Status | Information |
|-------------------------------|------------|----------------|---------------|--------|-------------|
| Modbus-RTU/ASCII              |            |                |               |        |             |
| TransmissionMode              | RTU        | 🔘 ASCII        |               |        | UUDD02      |
| Response Timeout (ms)         | 1000       |                |               |        |             |
| Time between Frames (ms)      | 10         |                |               |        |             |
| auto-restart communicatio     | n          |                |               |        |             |

Figure 49

Available parameters are:

| Response Timeout<br>(ms)    | Timeout for Modbus slaves reply, given in milliseconds.   |
|-----------------------------|-----------------------------------------------------------|
| Time between<br>frames (ms) | Wait time between Slave reply and next Master query.      |
| Auto-restart communication  | If set auto-confirm error and re-establish communication. |

## Add and Configure Remote Modbus RTU Slave Devices

To add a remote Modbus RTU Slave device, right click on Modbus COM > Modbus Master COM in the project tree and select "Add Device". Modbus RTU Slave devices are located under the category Fieldbuses > Modbus > Modbus Serial Slave (Figure 50), choose the device from the list and click on "Add Device" to add it to the current PLC configuration.

| Add Device                       |                                    |         | X |
|----------------------------------|------------------------------------|---------|---|
| Name: Modbus_Slave_COM_Port_1    |                                    |         |   |
| Action:                          |                                    |         |   |
| Append device Insert device Plug | device 🔘 Update device             |         |   |
| Device:                          |                                    |         |   |
| Vendor: <a>All vendors&gt;</a>   |                                    |         | • |
| Name                             | Vendor                             | Version |   |
| 🖃 🔟 Fieldbusses                  |                                    |         |   |
| 🖻 - 📖 Modbus                     |                                    |         |   |
| 🖃 📶 Modbus Serial Slave          |                                    |         |   |
| Modbus Slave, COM Port           | 35 - Smart Software Solutions GmbH | 3.5.4.0 |   |
|                                  |                                    |         |   |

Figure 50

Remote Modbus RTU slave configuration (Figure 51) is displayed in the Work area by selecting the Modbus Slave Configuration tab after a double click on Modbus COM > Modbus Master COM > Modbus Slave COM Port in the project tree.

![](_page_43_Picture_0.jpeg)

| Modbus Slave Configuration | Modbus Slave Channel | Modbus Slave Init | 辛 ModbusGenericSerialSlave I/O Ma |
|----------------------------|----------------------|-------------------|-----------------------------------|
| Modbus-RTU/ASCII           |                      |                   | Monpue                            |
| Slave Address [1247]       | 1                    |                   | MUDBO2                            |
| Response Timeout [ms       | ] 1000               |                   |                                   |
|                            |                      |                   |                                   |

Figure 51

Available parameters are:

Slave Address Modbus Node ID of the Modbus RTU Slave Device

**Response Timeout** Timeout for Modbus slaves reply, given in milliseconds. **(ms)** 

## **Configuring Modbus Data Exchange**

Modbus data exchange configuration with the Modbus RTU slave can be done in the Work area by selecting the Modbus Slave Channel tab after a double click on Modbus COM > Modbus Master COM > Modbus Slave COM Port in the project tree.

The configuration is based on Channels, for each channel you can configure a Modbus command that will be sent to the Slave. To add a new Channel click on Add Channel button, as shown in Figure 52, the ModbusChannel dialog will be displayed in page, allowing to set-up the channel.

| Modbus Slave Configu | ration Modbus Slave Channel                | Modbus Slave    | e Init 🗮 🗮 | ModbusG | enericSerialSlave I | /O Mapping     | Status 🌒 Inform | nation        |             |
|----------------------|--------------------------------------------|-----------------|------------|---------|---------------------|----------------|-----------------|---------------|-------------|
| Name A               | Access Type                                |                 | Trigger    |         | READ Offset         | Length         | Error Handling  | WRITE Offse   | t Leng      |
| Channel 0 R          | ead Holding Registers <mark>(</mark> Funct | ion Code 03)    | CYCLIC, t# | ‡100ms  | 16#0000             | 1              | Keep last Value |               |             |
|                      |                                            |                 |            |         |                     |                |                 |               |             |
| ModbusChannel        |                                            |                 |            |         | ×                   |                |                 |               |             |
| Channel              |                                            |                 |            |         |                     |                |                 |               |             |
| Name                 | Channel 1                                  |                 |            |         |                     |                |                 |               |             |
| Access Type          | Read Holding Registers (F                  | unction Code 3) | )          |         | •                   |                |                 |               |             |
| Trigger              | Cyclic                                     | ▼ Cycle Tim     | ne (ms)    | 100     |                     |                |                 |               |             |
| Comment              |                                            |                 |            |         |                     |                |                 |               |             |
| READ Register        |                                            |                 |            |         |                     | 2              |                 | 1             |             |
| - Offset             | 0x0000                                     |                 |            |         | - <b>1</b>          |                |                 | _             |             |
| Length               | 1                                          |                 |            |         |                     | <del>(</del> — |                 | Add Cha       | nnel        |
| 4 Error Handling     | Keep last Value                            | •               |            |         |                     |                |                 |               |             |
| Βι                   |                                            |                 |            |         | 9 0                 | message(s)     | X               |               |             |
| D WRITE Registe      | er                                         |                 |            |         |                     |                | Project         |               | Object      |
| Unset                | 0x0000                                     |                 |            |         | ×                   |                |                 |               |             |
| Length               | 1                                          |                 |            |         |                     |                | Demo F          | Project       |             |
| d                    |                                            |                 | OK         | Car     | igureD              | ataModel'      | iodrvmo         | dbustqslave   | IoDrvStart  |
| 4                    |                                            |                 | UK         |         |                     |                | iodrvmo         | odbustqpslave | IoDrvStart  |
| A round to Made      | uskapuschus/jusia lupajis na               | united another  | ant target |         |                     |                | iodryma         | ndhustmslave  | ToDrvStartF |

Figure 52

Available parameters are:

![](_page_44_Picture_0.jpeg)

| Name        | Channel Name                                                                                                    |
|-------------|----------------------------------------------------------------------------------------------------|
| Access Type | Selection of the Modbus command.                                                                                                    |
| Trigger     | Specifies is the command must be Cyclic, in this case the Cycle Time (ms) must be specified or Rising Edge, in this case the command is launched on the rising edge event of a bit variable defined into the Modbus TCP Slave I/O Mapping. |
| Comment     | User comment if required                                                                                                    |
| Offset      | The starting Modbus address                                                                                                    |
| Length      | Number of registers to be Read/Write                                                                                                    |

Mapping configuration of the Modbus RTU Slave (Figure 53) is displayed in the Work area by selecting the Modbus Generic Serial Slave I/O Mapping tab after a double click on Modbus COM > Modbus Master COM > Modbus Slave COM Port in the project tree. Mapping shows a list of all the Modbus Resources read/write in the configured Channels, in case the configured Channel uses a Rising Edge triggered command, the Trigger bit is listed in the Mapping.

| Modbus Slave Configuration | Modbus Slave Cha | nnel Modbus S | ilave Init 🛛 🗮 M | lodbusGenericSerialSlave I/O | Mapping Status | 🕧 Infor | mation                 |
|----------------------------|------------------|---------------|------------------|------------------------------|----------------|---------|------------------------|
| Channels                   |                  |               |                  |                              |                |         |                        |
| Variable                   | Mapping          | Channel       | Address          | Туре                         | Default Value  | Unit    | Description            |
| ~~~ <b>*</b> @             |                  | Channel 0     | %QX100.0         | BIT                          |                |         | Trigger Variable       |
| 🖻 🦄                        |                  | Channel 0     | %IW50            | ARRAY [04] OF WORD           |                |         | Read Holding Registers |
| 🚊 🧤                        |                  | Channel 0[0]  | %IW50            | WORD                         |                |         | READ 16#0000 (=0000    |
| 🖽 🍬                        |                  | Channel 0[1]  | %IW51            | WORD                         |                |         | READ 16#0001 (=0000    |
| 🗄 🍬                        |                  | Channel 0[2]  | %IW52            | WORD                         |                |         | READ 16#0002 (=0000    |
| 🖽 🦄                        |                  | Channel 0[3]  | %IW53            | WORD                         |                |         | READ 16#0003 (=0000    |
| <u>ن</u> س 🗎               |                  | Channel 0[4]  | %IW54            | WORD                         |                |         | READ 16#0004 (=0000    |

Figure 53

## Modbus RTU Slave Configuration

Modbus RTU Slave configuration (Figure 54) is displayed in the Work area by selecting the Modbus Serial Device tab after a double click on Modbus COM > Modbus Serial Device in the project tree.

**Note:** When programmed as explained in this chapter the CODESYS V3 PLC will act as a Modbus RTU Slave device. To configure the device for the communication with remote Modbus RTU I/O modules please refer to the chapter Modbus RTU Master configuration.

| Modbus Serial Device 🗮 M | odbus Serial De | vice I/O Mapping | Information |
|--------------------------|-----------------|------------------|-------------|
| Unit ID:                 | 1               |                  |             |
| ✓ Time Out:              | 2000            | *<br>*           |             |
| Holding Registers (%IW): | 10              | ×                |             |
| Input Registers (%QW):   | 10              | ×                |             |
|                          |                 |                  |             |

Figure 54

![](_page_45_Picture_0.jpeg)

#### Available parameters are:

| Unit-ID                    | Modbus Node ID of the Modbus TCP Slave Device                         |
|----------------------------|-----------------------------------------------------------------------|
| Timeout                    | If selected, timeout for Modbus Master queries, given in milliseconds |
| Holding Registers<br>(%IW) | Number of holding registers available in PLC memory                   |
| Input Registers<br>(%QW)   | Number of input registers available in PLC memory                     |

Mapping configuration of the Modbus RTU Slave device (Figure 55) is displayed in the Work area by selecting the Modbus Serial Device I/O Mapping tab after a double click on Modbus COM > Modbus Serial Device in the project tree.

| Modbus Serial Device 🗮 Modbu                                                                                   | is Serial Device          | e I/O Mapping            | Information     | 1             |               |          |           |                              |           |
|----------------------------------------------------------------------------------------------------|---------------------------|--------------------------|-----------------|---------------|---------------|----------|-----------|------------------------------|-----------|
| Channels                                                                                                    |                           |                          |                 |               |               |          |           |                              |           |
| Variable                                                                                                    | Mapping                   | Channel                  | Address         | Туре          | Default       | Value L  | Unit      | Description                  |           |
|                                                                                                    |                           | Inputs                   | %IW50           | ARRAY [09] OF | WORD          |          |           | Modbus Holding Registers     |           |
| 💼 🍫                                                                                                    |                           | Outputs                  | %QW50           | ARRAY [09] OF | WORD          |          |           | Modbus InputRegisters        |           |
|                                                                                                    |                           |                          |                 |               |               |          |           |                              |           |
|                                                                                                    |                           |                          |                 |               | Reset mapping | Always u | ipdate va | riables: Use parent device s | setting 🔹 |
| IEC Objects                                                                                                    |                           |                          |                 |               |               |          |           |                              |           |
| Variable                                                                                                    | Mapping                   | Туре                     |                 |               |               |          |           |                              |           |
| 🖗 Modbus_Serial_Device                                                                                         | *                         | IoDrvModb                | us Serial Slave |               |               |          |           |                              |           |
| <ul> <li>Create new variable</li> <li>Bus cycle options</li> <li>Bus cycle task</li> <li>Use parent</li> </ul> | ☆ = Ma<br>t bus cycle set | p to existing v<br>tting | ariable         | ▼             |               |          |           |                              |           |

Figure 55

![](_page_46_Picture_0.jpeg)

## **CAN Master**

CODESYS V3 runtime can act as a CAN Master to allow the use of distributed CANopen I/O points. To interface the operator panel with CAN network one of the available CAN optional modules must be installed.

Figure 56 shows eTOP504 and eTOP507 with option modules PLCM01 mounted.

![](_page_46_Picture_4.jpeg)

Figure 56

To add a CANopen Master interface two steps are required.

Right click on Device (eTOP500) in the Project tree and select "Add Device". The Add Device dialog is displayed (Figure 57), the CANbus device is located under the category Fieldbuses > CANbus, choose the CANbus device from the list and click on "Add Device" to add it to the current PLC configuration.

| Add Device                   |                                 |                       | × |
|------------------------------|---------------------------------|-----------------------|---|
| Name: CANbus                 |                                 |                       |   |
| Action:                      |                                 |                       |   |
| Append device (              | ) Insert device 🔘 Plug device 🌘 | ) Update device       |   |
| Device:                      |                                 |                       |   |
| Vendor: <a>All vendo</a>     | rs>                             |                       | • |
| Name                         | Vendor                          | Version               |   |
| Miscellaneou     Fieldbusses | s                               |                       |   |
| CANDUS                       | ous 35 - Smart Software So      | olutions GmbH 3.5.5.0 |   |
|                              |                                 |                       |   |

#### Figure 57

Right click on CANbus in the project tree and select "Add Device". The CANopen Manager device is located under the category Fieldbuses > CiA CANopen > CiA CANopen Manager (Figure 58), choose the CANopen Manager device from the list and click on "Add Device" to add it to the current PLC configuration.

![](_page_47_Picture_0.jpeg)

| Add Device                             |                                    |         |
|----------------------------------------|------------------------------------|---------|
| ame: CANopen_Manager                   |                                    |         |
| tion:                                  |                                    |         |
| Append device 🔘 Insert device 🔘 Plug d | evice 🔘 Update device              |         |
| evice:                                 |                                    |         |
| /endor: <all vendors=""></all>         |                                    |         |
| Name                                   | Vendor                             | Version |
| 🖃 👔 Fieldbusses                        |                                    |         |
| 🖃 🧐 CANopen                            |                                    |         |
| 🖃 🕻 CANopenManager                     |                                    |         |
| 🔟 CANopen_Manager                      | 3S - Smart Software Solutions GmbH | 3.5.5.0 |
| CANopen_Manager_FDT                    | 35 - Smart Software Solutions GmbH | 3.5.5.0 |
| CANopen_Manager_SIL2                   | 35 - Smart Software Solutions GmbH | 3.5.5.0 |
|                                        |                                    |         |
| 🗉 🕻 Local Device                       |                                    |         |

Figure 58

The parameters of the CAN interface are grouped in three tabs accessible on the right part of the PLC Configuration tool when the Can Master element has been added to the configuration tree.

| Note: | A complete and detailed description on the configuration of CAN controllers and on the |
|-------|----------------------------------------------------------------------------------------|
|       | configuration of CAN slave devices is included in the CODESYS User Manual              |

## **CAN Bus Network Configuration**

The CAN bus configuration (Figure 59) is displayed in the Work area by selecting the CANbus tab after a double click on CANbus in the project tree.

All operator panel models of type UN30 (1GHz ARM CPU) can support 2 CAN networks.

| Network: 0                 |  |
|----------------------------|--|
|                            |  |
| Baudrate (bit/s): 250000 - |  |

![](_page_47_Figure_9.jpeg)

Available parameters are:

**Network** CAN network number 0 is default, in case of double CAN network configuration Network 1 is used for the second CAN network.

Baudrate (bit/s) CAN network baudrate.

## **CANopen Master Configuration**

The CANopen Master configuration (Figure 60) is displayed in the Work area by selecting the CANopen Manager tab after a double click on CANbus > CANopen Manager in the project tree.

![](_page_48_Picture_0.jpeg)

| CANopen Manager 🗮 CAN  | lopen I/O Mapping Status | Information            |         |
|------------------------|--------------------------|------------------------|---------|
| General                |                          |                        |         |
| Node ID: 127           | Check and                | d fix configuration    | CANopen |
| 📝 Autostart CANopenM   | anager 🛛 📝 Polling of o  | ptionalslaves          |         |
| V Start Slaves         | NMT Error Beha           | aviour: Restart Slave  | -       |
| 🔲 NMT Start All (if po | ossible)                 |                        |         |
| Sync                   |                          |                        |         |
| Enable Sync Producin   | g                        |                        |         |
| COB-ID (Hex): 16#      | 80                       |                        |         |
| Cycle Period (µs):     | 1000                     |                        |         |
| Window Length (µs):    | 1200                     |                        |         |
| 🔲 Enable Sync Consumi  | ng                       |                        |         |
| Heartbeat              |                          | TIME                   |         |
| 📝 Enable Heartbeat Pro | ducing                   | 🔲 Enable TIME Producin | g       |
| Node ID:               | 127                      | COB-ID (Hex): 16#      | 100     |
| Producer Time (ms):    | 200                      | Producer Time (ms):    | 1000    |

Figure 60

Available parameters are:

| Node ID                      | CAN node number assigned to the CAN master.                                                                                                    |
|------------------------------|----------------------------------------------------------------------------------------------------|
| Autostart CANopen<br>Manager | If selected, the CANopen Manager starts automatically if all mandatory slaves are ready. If not selected, the manager must be started by the application, using the CiA405 NMT function block for this purpose.              |
| Polling of optional slaves   | If an optional slave does not respond during start-up sequence the system polls the slave every second until the slave responds successfully.                                                                                |
| Start Slaves                 | If selected the CAN Master starts the slaves automatically, otherwise the start operation must be done into the application.                                                                                                 |
| NMT Start All                | If Start Slaves option is selected it is possible to enable NMT Start All function, this function will start all the slaves at the same time when all the slaves are ready. If not enabled each slave is started separately. |
| NMT Error<br>Behavior        | This option allows to determine the behavior on a guard event, the available options are Restart Slave or Stop Slave                                                                                                    |
| Enable Sync<br>Producing     | Enable the sending of Sync telegrams on the CAN bus                                                                                                    |
| COB-ID (Hex)                 | COB-ID of the Sync message, standard ID is 128 (80 Hex)                                                                                                    |
| Cycle Period (µs)            | Time interval between two Sync messages, given in microseconds                                                                                                    |
| Window length (µs)           | Length of the time window for synchronous PDOs, given in microseconds                                                                                                    |
| Enable Sync<br>consuming     | If selected the Sync messages are supposed to be produced by a different device on the CAN network, the CANopen Manager will receive such messages.                                                                          |
| Enable Heartbeat             | If selected, the Master sends Heartbeat messages on the CAN network.                                                                                                    |

![](_page_49_Picture_0.jpeg)

#### producing

| Node ID                  | CAN Identifier of the Heartbeat messages producer (1-127)                                         |
|--------------------------|---------------------------------------------------------------------------------------------------|
| Producer Time<br>(ms)    | Time interval between two Heartbeat messages, given in milliseconds.                              |
| Enable TIME<br>Producing | If selected the Master sends TIME messages on the CAN network.                                    |
| COB-ID (Hex)             | COB-ID of the TIME messages, default value is 256 (100 Hex)                                       |
| Producer Time<br>(ms)    | Time between two TIME messages, given in milliseconds. Must be a multiple of the task cycle time. |

#### **Diagnostic Mapping**

When a CAN master device is added to the PLC configuration, the system automatically creates a Variable of type CANOpenManager into the project. This variable contains the diagnostic information about the CAN Master.

The Variable name is assigned by default but can be changed by changing the I/O module name into the PLC configuration. The Variable is reported into the CANopen I/O Mapping tab, displayed in the work area by double clicking on the CANbus > CANopen Manager in the project tree, as shown in Figure 61.

| CANopen Manager 🗧 CANopen | I/O Mapping | Status  | 🕕 Informat | ion |
|---------------------------|-------------|---------|------------|-----|
| IEC Objects               |             |         |            |     |
| Variable                  | Mapping     | Туре    |            |     |
| 💮 🖗 CANopen_Manager       | *           | CANOper | Manager    |     |
|                           |             |         |            |     |

Figure 61

## Definition of CAN I/O Slaves in the PLC Configuration.

After the set-up of the CAN Master the structure of available CAN I/O Slaves can be defined. To add a CANopen I/O Slave, right click on CANopen Manager in the Project tree and select "Add Device". The Add Device dialog is displayed (Figure 62), the list of available CANopen I/O slaves is located under the Fieldbuses > CiA CANopen > CiA Remote Device category, choose the device from the list and click on "Add Device" to add it to the current PLC configuration.

![](_page_50_Picture_0.jpeg)

| me: CMMP_AS_C2_3A_1                               |               |       |
|---------------------------------------------------|---------------|-------|
| ction:                                            |               |       |
| ) Append device 🔿 Insert device 🔿 Plug device 🚫 l | Jpdate device |       |
| evice:                                            |               |       |
| endor: <all vendors=""></all>                     |               | •     |
| Name                                              | Vendor        | Var A |
| - Fieldbusses                                     | Vendor        | E     |
|                                                   |               |       |
| Cif Remote Device                                 |               |       |
| 🚹 ARS2102_SoftMotion                              | Metronix GmbH | 3.5.  |
| ARS2105MOL_SoftMotion                             | Metronix GmbH | 3.5.  |
| ARS2107_SoftMotion                                | Metronix GmbH | 3.5.  |
| ARS2302_SoftMotion                                | Metronix GmbH | 3.5.  |
|                                                   |               |       |

**Note:** Installation of third part CAN Slaves into CODESYS V3 requires a specific EDS descriptor file, provided by the CAN Slave manufacturer. Please refer to the CODESYS manual for detailed information regarding the installation of the EDS files.

#### **Settings for CAN Slaves**

The configuration for the CAN slaves has a common part, which is independent from the EDS file. Figure 63 shows the CANopen Remote Device tab of a CAN Slave displayed in the Work area by after a double click on the CANbus > CANopen Manager > CAN SLAVE NAME in the project tree. The parameters shown in Figure 63 can be shown by selecting the Enable Expert Settings option.

**Note:** For specific information regarding the set-up of the CAN Slaves please refer to the documentation provided from the CAN Slave manufacturer.

| CANopen Remote Device                                                                      | PDO Mapping              | Receive PDO Mapping                       | Send PDO Mapping | Service Data Object |
|--------------------------------------------------------------------------------------------|--------------------------|-------------------------------------------|------------------|---------------------|
| General                                                                                    |                          |                                           |                  |                     |
| Node ID: 1                                                                                 | ×.                       | SDO Channels (1/1 a                       | ctive)           | RNopen              |
| <ul> <li>Enable Expert Sett</li> <li>Create all SDOs</li> <li>Enable Sync Produ</li> </ul> | ings 📄 O<br>📄 N<br>Icing | ptional Device<br>lo initialisation 🛛 😨 F | Reset Node: [    | Sub:001 🔹           |

![](_page_50_Figure_7.jpeg)

Available parameters are:

Node ID

CAN node number of the CAN Slave device (1 - 127).

Create all SDO's When selected the SDO messages for the slave configuration, depending on the PDO mapping are created for all objects. When not selected the SDO messages for the slave configuration are created only for the modified objects. In this latter case, please make sure the EDS file loaded in CODESYS V3 is matching the hardware device

![](_page_51_Picture_0.jpeg)

features, otherwise some required SDO messages will be erroneously skipped.

| Enable Sync<br>Producing | If selected this Device send Sync messages on the CAN network. This option is selectable only if the Sync messages production at CANopen Master side is disabled.                                                                                                    |
|--------------------------|----------------------------------------------------------------------------------------------------|
| No initialization        | If selected the sequence of SDO messages required for the device initialization (PDO mapping) will not be created.                                                                                                    |
| Optional device          | <ul> <li>If selected the current device is considered as optional into the bus.</li> <li>At start-up the CAN controller will check if it is present applying the following rules:</li> <li>If the device is present since start-up and correctly replies to the CANopen mandatory object "Device Type" query (matching the EDS file specification), then it is started. The master will continue with the</li> </ul> |

- next device.
  If the device is present since start-up and it does not reply as expected to the "Device type" query, it is not started. The master stops then, reporting a mismatching error in the CAN configuration; if the "Optional device" with not-matching "Device Type" is inserted in the bus after start-up, the master will skip it and continue to scan the other devices.
- If the device is not present since start-up, it is simply skipped. The master will continue with the next device.

![](_page_52_Picture_0.jpeg)

## **Internal Controller Hardware**

This chapter describes some implementation-specific issues in the CODESYS V3 runtime developed for use with the Series 500 and 600 HMI products.

## **The CAN Interface**

The PLCM01 CAN option module include a CAN bus interface implemented according to the CAN protocol specifications 2.0 A.

This CAN controller supports only Standard frame format (2.0 A) with bit rates up to 1 Mbit/s. The following transfer functions have been implemented:

- Transfer rate and timing
- Message framing (Part A)
- Arbitration accordingly to Part A specifications
- Automatic retransmission in case of lost arbitration or error detection
- Acknowledgement
- Message validation
- Error detection and error signaling
- Global Identifier masking (for 11-bit and 29-bit long identifiers)
- Interrupt or data polling driven software supported
- Automatic transfer of data frame (prepared in SDRAM buffer) triggered by one bit setting
- Automatic receive of data packets with the allowed frame identifier
- 32 separated SDRAM memory buffers for data packets having the node corresponding ID
- Fully implemented CAN error fault confinement
- Automatic detection of Bus off state
- Detection of the heavily disturbed CAN bus and warning

Programming the parameter baudRateKbps at the value 0 enables the use of custom timing The resulting baud rate is calculated using the formula:

Bit frequency = 8 MHz / (Prescaler \* (1 + Tsetup + Thold))

Valid values for parameters are:

Prescaler 1 to 64

Tsetup 1 to 8

Thold 1 to 4

Other two parameters can affect the behavior of the CAN controller:

SyncJumpWidth: defines the number of time quanta (8 MHz / Prescaler) allowed to accept a SYNC pulse. Valid values are 1 to 4.

SampleMode: defines the number of times the bit is sampled before is considered valid. Valid values are 0 (1 sample) and 1 (3 samples).

#### **Timer resolution**

The resolution of CODESYS V3 timers is 1 millisecond. When a timer value is defined it is internally translated to the corresponding number of milliseconds.

The resolution of the internal Real Time Clock is 1 millisecond allowing the maximum resolution of timers. Note that the execution time of the PLC program may apparently affect the resolution of timers.